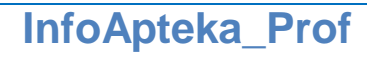

Свидетельство об официальной регистрации программ для ЭВМ РОСПАТЕНТ № 2021660949

# Инструкция по эксплуатации ПО InfoApteka\_Prof

Телефон горячей линии технической поддержки: 8-800-707-04-15 E-mail: <u>support@infoapteka.com</u>

# Оглавление

| 1 | Введение                                                           | 3    |
|---|--------------------------------------------------------------------|------|
| 2 | Настройки                                                          | 3    |
|   | 2.1 Матрица расценки                                               | 3    |
| 3 | Управление скидками                                                | 3    |
|   | 3.1 Матрица скидок                                                 | 3    |
| 4 | Справочники                                                        | 4    |
|   | 4.1 Справочник «Товары»                                            | 4    |
|   | 4.2 Справочник «Производители»                                     | 5    |
|   | 4.3 Справочник «Страны»                                            | 6    |
|   | 4.4 Справочник «Юр. Лица»                                          | 7    |
|   | 4.5 Справочник «Места хранения»                                    | 8    |
|   | 4.6 Справочник «Пользователи»                                      | 9    |
|   | 4.7 Справочник «Средства платежа»                                  | 10   |
|   | 4.8 Справочник «Должности»                                         | 11   |
| 5 | Документы                                                          | 12   |
|   | 5.1 ПРИХОД ТОВАРА ОТ ПОСТАВЩИКА                                    | 12   |
|   | Новая поставка от поставщика без электронного обмена (ручной ввод) | 13   |
|   | Электронная накладная                                              | 17   |
|   | 5.2 Возврат поставщику                                             | 17   |
|   | 5.3 Стартовая инвентаризация                                       | 20   |
|   | 5.4 Плановая инвентаризация                                        | 21   |
|   | 5.5 Все документы Error! Bookmark not defin                        | ned. |
| 6 | Отчёты                                                             | 24   |
|   | 6.1 Аналитика                                                      | 24   |
|   | 6.2 Забракованные серии                                            | 26   |
|   | 6.3 Заявки-поставки                                                | 28   |
|   | 6.4 Продажи                                                        | 29   |
|   | 6.5 Статистика закупок                                             | 31   |
|   | 6.6 Статистика продаж                                              | 32   |
|   |                                                                    |      |

### 1 Введение

Программный комплекс "InfoApteka\_Prof" предназначен для автоматизации основных бизнеспроцессов, происходящих на этапе движение товара от поставщика к покупателю, как в рамках аптечной сети, так и в отдельных аптеках. Под автоматизацией понимается электронно-пакетный обмен информацией с поставщиками, складской учет товара с автоматизированной расценкой товара, мелкооптовый отпуск, создание разнообразных отчетов о движении товара с возможностью выгрузки данных для бухгалтерских программ. На основании анализа розничного отпуска в программе реализован алгоритм расчета заказа товара поставщику, для оптимизации складских запасов.

#### 2 Настройки

#### 2.1 Матрица расценки

Данный функционал позволяет сотрудникам аптек самостоятельно (или с помощью сотрудников сопровождения) настраивать алгоритм расценки товаров. Настройка осуществляется посредством редактирования специальной таблицы, которую в дальнейшем будем называть **матрицей расценки** (по аналогии с матрицей скидок).

Матрица расценки состоит из упорядоченных строк. Каждая строка, в свою очередь, состоит из двух наборов параметров: параметры поиска и параметры расценки.

Алгоритм расценки работает следующим образом. Программа просматривает строки матрицы в порядке возрастания их номеров и проверяет соответствие параметров расцениваемого товара параметрам поиска, заданным в строках. Если совпадение найдено, то поиск прекращается и товар расценивается с использованием параметров, указанных в найденной строки.

В случае появления вопросов обращайтесь в службу технической поддержки компании ООО «ИНФО-АПТЕКА». Наши партнёры дополнительную информацию могут получить на портале обучения.

#### 3 Управление скидками

Данный раздел предназначен для организации и управления дисконтными программами аптечной сети. ПО InfoApteka\_Prof позволяет формировать большое количество разнообразных дисконтных программ. Как правило, для идентификации карты, используется штрих-код, так как данный подход позволяет использовать то оборудование, которое и так используется в аптеке. Номер карты, хранимый в БД, ограничен 15 разрядами.

#### 3.1 Матрица скидок

Данная форма представляет собой основной функционал управления скидок, именно здесь формируются всевозможные скидки на разные типы карт, суммовые, по кратности и т.д. Следует отметить, что введенную запись можно редактировать только до истечения даты начала действия записи (Поле «Дата начала»). После этого изменить некоторые ключевые поля, такие как «Название», «Скидка» будет нельзя.

В случае если товар попадает более чем в одну строку матрицы, ему будет предоставлена максимально возможная скидка из всех строк матрицы. Суммирования скидок нет.

При использовании фильтра для составления строки матрицы, в случае если указано более чем одно из полей для выбора, то для получения скидки, товар должен входить во все указанные группы. Например, если указано, что поле «вид товара» равно «парафармацевтика», а поле «Бренд» равно «Черный жемчуг», то скидка будет дана только на товар, у которого вид товара парафармацевтика и он принадлежит бренду «Черный жемчуг»

В программе предусмотрена возможность использовать три основных вида карт:

Дисконтная - просто дается определенный процент скидки на определенные товары согласно матрице скидок.

Накопительная - процент скидки увеличивается с увеличением суммы покупок по карте.

**Бонусная** - бонусы начисляются на карту согласно матрице скидок, и бонусы могут быть списаны с карты согласно настроек матрицы скидок.

В случае появления вопросов обращайтесь в службу технической поддержки компании ООО «ИНФО-АПТЕКА». Наши партнёры дополнительную информацию могут получить на портале обучения.

# 4 Справочники

В данном разделе программы представлены различные справочники, используемые в программе.

# 4.1 Справочник «Товары»

Справочник товаров, это набор информации о товаре и его свойствах, который привязан к индивидуальному коду товара, используемый на всех этапах программы. То есть, для всех разделов программы основным полем является код товара, по которому идентифицируется тот или иной товар.

| ٨    | Говары     |                                                         |                                  |            |
|------|------------|---------------------------------------------------------|----------------------------------|------------|
| Ред  | актировани | ие Представление Информация Печать                      |                                  |            |
|      | א 🚯 🗙      | <u>¤ ¤ x</u> <u>*</u> <b>m m m m m m m m m m</b>        |                                  |            |
|      | ид         | Название товара 🗸                                       | Фирма - производитель            | Страна     |
|      | 173310     | 1-2ДРАЙ Прокладки д/подмышек п/пота, №12 большие        | 1-2DRY BV                        | Нидерланды |
|      | 173312     | 1-2ДРАЙ Прокладки д/подмышек п/пота, №12 большие/черные | 1-2DRY BV                        | Нидерланды |
|      | 173314     | 1-2ДРАЙ Прокладки д/подмышек п/пота, №12 сред           | 1-2DRY BV                        | Нидерланды |
|      | 173316     | 1-2ДРАЙ Прокладки д/подмышек п/пота, №12 сред/черные    | 1-2DRY BV                        | Нидерланды |
|      | 173318     | 1000 трав от Мазнева,крем-бальз сбор №1 д/ног 85мл      | Твинс-Тэк ЗАО                    | Россия     |
|      | 173320     | 1000 трав от Мазнева,крем-бальз сбор №2 д/поясн 85мл    | Твинс-Тэк ЗАО                    | Россия     |
|      | 173322     | 1000 трав от Мазнева,крем-бальз сбор №3 разогр 85мл     | Твинс-Тэк ЗАО                    | Россия     |
|      | 173324     | 1000 трав от Мазнева,крем-бальз сбор №4 д/суст 85 мл    | Твинс-Тэк ЗАО                    | Россия     |
|      | 173326     | 1000 трав от Мазнева,растирка сбор №5 д/ног 150мл       | Твинс-Тэк ЗАО                    | Россия     |
|      | 173328     | 1000 трав от Мазнева,растирка сбор №6 д/суст 150мл      | Твинс-Тэк ЗАО                    | Россия     |
|      | 37438      | 120/80, тбл №100                                        | Комфорт Комплекс ООО (г. Москва) | Россия     |
|      | 127210     | 13-цис-ретиноевая кислота субст 0.1г амп 200г №1        | Витамины НПО                     | Россия     |
|      | 127213     | 2-(диметиламино)этанол субст бут оран стек 4кг №1       | Каустик АО                       | Россия     |
|      | 30808      | 32 Жемчужины зубн.паста, 65г фтор                       | Торн-Косметика ОАО (г.Москва)    | Россия     |
|      | 30806      | 32 Жемчужины зубн.паста, 90г кальций                    | Торн-Косметика ОАО (г.Москва)    | Россия     |
|      | 30807      | 32 Жемчужины зубн.паста, 90г отбеливающая               | Торн-Косметика ОАО (г.Москва)    | Россия     |
|      | 31088      | 32 Жемчужины зубн.паста, 90г фтор                       | Торн-Косметика ОАО (г.Москва)    | Россия     |
|      | 161953     | 32 зубн паста,75г антитабак                             | Калина (г.Екатеринбург)          | Россия     |
|      |            |                                                         |                                  | Þ          |
| Запи | сей: 11493 | 7                                                       |                                  |            |

Рисунок 4.1.1

Раздел «Редактирование» позволяет проводить манипуляции с позициями справочника. Подробнее смотрите в разделе «Общее описание интерфейса».

Кнопка «Копировать товар» Добавляет возможность создать новый товар справочника на основе уже существующего, максимально похожего по вашему мнению. Просто измените, необходимые поля товара и нажмите на «ОК» (Рисунок 5.1.2). В справочнике появится новая строчка созданного только что вами товара.

| I201920 Прокладин а/псользиек п/пота. № 12 большен<br>Ририа производитель Страна<br>1-20197 ВV У У Инцерпанцы У<br>На товара Фари прутив<br>Парафарнациятика У Канол Делитель<br>644 Ед. иом. Делитель<br>644 Ед. иом. Делитель<br>1-2019 У У У У ОТ Т<br>рона Представительство<br>У ОТ Трим код прокеводителя<br>У ОТ                      | <ul> <li>Н.Д.С.</li> <li>Жизнению важные</li> <li>ГР цена в руб</li> <li>ГР цена в валоте</li> <li>ГР валота</li> <li>Дата регистрации</li> <li>Нокер регистрации</li> <li>Макс цена розничная</li> <li>Макс цена закулки</li> <li>Свободная нацения а %</li> </ul> | Her  |   |
|----------------------------------------------------------------------------------------------------|----------------------------------------------------------------------------------------------------|------|---|
| Ририатронзводитель Страна<br>1-20RY BV У У Мицерланды У<br>На товара Фари прутив<br>Парафорнациятика У У У Мицерланды<br>844 Ед. иом. Делитель<br>844 Ед. иом. Делитель<br>944 Представительство<br>У П У У О<br>Парафорнациятика<br>844 Ед. иом. Делитель<br>944 Представительство<br>У П У У О<br>1000 О О О О О О О О О О О О О О О О О О | Жизненно важњие<br>ГР цена в руб<br>ГР цена в валоте<br>ГР валота<br>Дата регистрации<br>Нокер регистрации<br>Макс цена розничная<br>Макс цена закупки<br>Свободная нацени а %                                                                                      | Her  |   |
| 1-20RY ВУ У ВУ Раск пругла<br>На товара Фарк пругла<br>Парафаризциетика У У ОК<br>ВНИ Ед. ком. Делитель<br>ВНИ Представительство<br>У ОК<br>Потребительская категория<br>Ипребительская категория                                                                                                    | ГР цена в руб<br>ГР цена в валоте<br>ГР валота<br>Дата регистрации<br>Нонер регистрации<br>Макс цена розничная<br>Макс цена закулки<br>Свободная нацения 3                                                                                                    |      |   |
| на товара Фарин группа<br>Парафаризшевтика Фарин группа<br>6H Ед. ком. Делитель<br>9H Представительство<br>9H Представительство<br>9H Отребительская категория<br>1010000000000000000000000000000000000                                                                                                    | ГР цена в валоте<br>ГР валота<br>Дата регистрации<br>Нонер регистрации<br>Макс цена розничная<br>Макс цена закупки<br>Свободная нацениа %                                                                                                    |      |   |
| Парафарнацеятика<br>664 Ед. юм. Делитель<br>971 ул. т. 1<br>рона Представительство<br>ули ул. 1<br>потребительская категория<br>Ули Ули Ули Ули 1<br>посководителя<br>ули Ули Ули 1<br>посководителя<br>ули Ули Ули 1<br>посководителя                                                                                                    | ГР валюта<br>Дата регистрации<br>Нониер регистрации<br>Макс цена розничная<br>Макс цена закупки<br>Свободная нацени а %                                                                                                    |      |   |
| ВНН Ед. изм. Делитель<br>рона Представительство<br>итребительская категория Штрым код. проководителя<br>Титребительская категория                                                                                                    | Дата регистрации<br>Номер регистрации<br>Макс цена розничная<br>Макс цена закупки<br>Свободная нацениа %                                                                                                    |      |   |
| рана Представительство<br>Типи и то то то то то то то то то то то то то                                                                                                    | Номер регистрации<br>Макс цена розничная<br>Макс цена закулки<br>Свободная нацения %                                                                                                    |      |   |
| ряна Представительство<br>Тип Тип Тип<br>отребительская категория Штриккод производителя<br>Тип                                                                                                    | Макс цена розничная<br>Макс цена закупки<br>Свободная наценка %                                                                                                    |      | - |
| рана Представительство<br>Тип<br>отребительская категория<br>Штриккод производителя<br>Тип                                                                                                    | Макс цена закупки<br>Свободная наценка %                                                                                                    |      |   |
| отребительская категория Штрин код производителя                                                                                                    | Свободная наценка %                                                                                                    |      |   |
| отребительская категория Штрин код производителя                                                                                                    |                                                                                                    |      |   |
|                                                                                                    | Anterchoolisterse dava                                                                                                    |      |   |
|                                                                                                    | Рекомендованная цена заку.                                                                                                    |      | 1 |
| atiwickoe Hassawie                                                                                                    | Группа скидни                                                                                                    |      |   |
|                                                                                                    | Без рецентурные                                                                                                    | Her  |   |
| 0                                                                                                    | Eceye rpynna                                                                                                    |      |   |
| Г. Аналог Г. Активен                                                                                                    | Приемона к отде                                                                                                    | Inex |   |
| руппа аналогов                                                                                                    | Otgen M                                                                                                    | R    |   |
|                                                                                                    | •                                                                                                    |      |   |
| Iec в прупле Приоритет в группе Ответственный сотрудник.<br>1 1 1 2<br>Подохазка на кассе                                                                                                    |                                                                                                    |      |   |

Рисунок 4.1.2

Кнопка <sup>С</sup> Описание товара <sup>F1</sup> открывает окно с описанием товара. Если оно загружено в вашу БД. Описанием товаров занимаются наши специалисты, но вы тоже можете добавить необходимую информацию, если пожелаете.

В разделе «Представление» расположены инструменты поиска фильтрации и отображения информации в справочнике.

В разделе «Информация» можно настроить Сопутствующие товары для избранных товаров справочника, а также посмотреть каким позициям внешних справочников соответствуют позиции тех или иных «Активных» товаров нашего справочника.

Раздел «Печать» содержит элементы управления печатью, а также панель настроек печатных форм.

# 4.2 Справочник «Производители»

Данный справочник содержит список фирм-производителей всех имеющихся в справочнике товаров. О каждом из производителей в справочнике имеется следующая информация:

- ИД
- Фирма производитель
- Страна
- Узел, где создан
- Версия
- Дата удаления
- Новый ИД
- Дата создания

Следует отметить, что страна производства товара может не совпадать со страной производителя (например, для фирм, которые производят продукцию в нескольких странах).

| ид   | Фирма - производитель 🗸          | Страна    | Узел, где<br>создан | Верс |  |  |
|------|----------------------------------|-----------|---------------------|------|--|--|
| 5    | 3M East                          | Швейцария | 0                   |      |  |  |
| 5174 | 77 Elektronika Kít               | Венгрия   | 0                   |      |  |  |
| 5246 | 8 IN 1                           | США       | 0                   |      |  |  |
| 10   | A&D                              | Япония    | 0                   |      |  |  |
| 6602 | A & S Pharmaceutical Corporation | США       | 0                   |      |  |  |
| 4530 | A&Z                              | США       | 0                   |      |  |  |
| 4843 | Aaro Forsman OY                  | Финляндия | 0                   |      |  |  |
| 15   | Abbott Lab.                      | США       | 0                   |      |  |  |
| 6125 | Abbott S.p.A.                    | Италия    | 0                   |      |  |  |
| 7052 | Abdi Ibrahim Ilac San            | Турция    | 0                   |      |  |  |
| 6508 | Acorh Grjup Inc.                 | США       | 0                   |      |  |  |
| 5016 | Acorn                            | Китай     | 0                   |      |  |  |
| 7032 | Actavis ht.                      | Исландия  | 0                   |      |  |  |
| 5794 | Adamed Ltd                       | Польша    | 0                   |      |  |  |
| 6477 | Aearo Limined                    | США       | 0                   |      |  |  |
| 6696 | AFJ JHC                          | Вьетнам   | 0                   |      |  |  |
| 7161 | AGHG                             | США       | 0                   |      |  |  |
|      |                                  |           |                     |      |  |  |

Рисунок 4.2.1

В справочнике «Производители» можно создавать и изменять записи. Новые записи создаются через меню Редактирование -> Добавить (Рисунок 4.2.2)

| ИД                  |   |
|---------------------|---|
| Фирма-производитель |   |
| I<br>Страна         |   |
|                     | • |
| A OK                |   |

Рисунок 4.2.2

# 4.3 Справочник «Страны»

Данный справочник содержит список всех стран привязанных к персональным кодам, которые используются в справочнике фирм-производителей и в справочнике товаров. (Рисунок 4.3.1)

| ٨  | Страны     |                          |     |
|----|------------|--------------------------|-----|
| BE | ыбор Редан | ктирование Представление |     |
|    | ✓ I+       |                          |     |
|    | ИД         | Страна 🗸                 |     |
|    | 109        | Австралия                |     |
|    | 110        | Австрия                  |     |
|    | 170        | Азербайджан              |     |
|    | 190        | Аргентина                |     |
|    | 111        | Армения                  |     |
|    | 179        | Бангладеш                |     |
|    | 112        | Беларусь                 |     |
|    | 113        | Бельгия                  |     |
|    | 114        | Болгария                 |     |
|    | 171        | Босния и Герцеговина     |     |
|    | 176        | Бразилия                 |     |
|    | 115        | Великобритания           |     |
|    | 116        | Венгрия                  | -   |
| По | зиций: 80  |                          | /// |

Рисунок 4.3.1

Ведение данного справочника производится в InfoApteka\_Prof. В аптеку обновления попадают во время операции обновления справочника товаров.

Так же этот справочник содержит стандартный набор функциональных кнопок присущих нашей программе и находящихся на верхней панели окна. С их помощью справочник можно экспортировать в EXCEL, распечатывать на принтере, производить быстрый поиск, фильтровать, управлять настройкой колонок.

### 4.4 Справочник «Юр. Лица»

Заполнять этот справочник имеет смысл только в ЦО аптечной сети, аптеки которой принадлежат к разным юридическим лицам. В ЦО же можно привязать все отделы всех аптек к юридическим лицам - в справочнике "Отделы" для этого есть не обязательное поле "Юр. лицо". Это позволит в экранной форме "Настройка отделов", которая доступна из разных отчетов и списков документов, выбирать сразу все отделы, принадлежащие к тому или иному юр. лицу. Сам справочник "Юр. лица", и информация о принадлежности отдела к юр. лицу в аптеки сети из ЦО не передается - он в аптеках не нужен. (Рисунок 4.4.1)

| 🛦 Юр. лица                          |                                                                                                    | -OX |
|-------------------------------------|----------------------------------------------------------------------------------------------------|-----|
| Редактирование Представление Печать |                                                                                                    |     |
|                                     | $\widehat{} \Sigma \boxed{\mathbb{Y}} \widehat{} \boxed{\mathbb{V}} \xrightarrow{\mathbb{P}} \mathbb{V}$ |     |
| ид ⊽ н                              | Юр. лицо                                                                                                 |     |
| *                                   | ИД Название                                                                                              |     |
|                                     |                                                                                                    |     |
|                                     | ИНН КЛП ОКЛО ОКОНХ ОКУД                                                                                  |     |
|                                     |                                                                                                    |     |
|                                     | Банк                                                                                                    |     |
|                                     | ,<br>БИК Расчетный счет Корр счет                                                                        |     |
|                                     |                                                                                                    |     |
|                                     | Юридический адрес                                                                                        |     |
|                                     | і<br>Фактический адрес                                                                                   |     |
|                                     |                                                                                                    |     |
|                                     | Контакты                                                                                                 |     |
|                                     | Дополнительная информация                                                                                |     |
|                                     |                                                                                                    |     |
| -                                   |                                                                                                    |     |
|                                     | 🗸 ОК 📃 🕺 Отмена                                                                                          |     |
|                                     |                                                                                                    |     |
| Записей: 0                          |                                                                                                    | 11. |

Рисунок 4.4.2

# 4.5 Справочник «Места хранения»

Справочник призван помочь упорядочить информацию о расположении товара на полках и шкафах аптек. (Рисунок 4.5.1)

| 🔥 Места хранения                  |                |   |
|-----------------------------------|----------------|---|
| Редактирование Представление Печа | ть             |   |
|                                   |                |   |
| Код МХ 🗸 Название МХ              | Место уранения |   |
| -1 HET                            |                |   |
| 1001 ПОЛКА 1                      | Код МХ         |   |
| 2001 ШКАФ 2                       |                |   |
| 3001 ХОЛОДИЛЬНИК З                | Название МХ    |   |
| *                                 |                |   |
|                                   |                |   |
|                                   |                |   |
|                                   |                |   |
|                                   | ·              | - |
| Записей: 1                        |                |   |

Рисунок 4.5.1

В этом справочнике только перечень созданных мест хранения. Дальнейшая работа по назначению товара месту хранения проходит в справочнике товары.

Для этого в справочнике Товары выделим (зажатой клавишей Ctrl щелкаем левой кнопкой мыши по строке в справочнике) перечень товаров которым нужно назначить полку в аптеках. (Рисунок 4.5.2)

| 1  | Товары        |                                                                                             |                                         |          |
|----|---------------|---------------------------------------------------------------------------------------------|-----------------------------------------|----------|
| Ρ  | едактирован   | ие Представление Информация Печать                                                          |                                         |          |
|    | D 😹 🗙         | │ <u>▶ :: ×</u> <u>*</u> <u>M</u> <u>B</u> <u>B</u> <u>C</u> <u>S</u> <u>=</u> <u>2</u>   ~ | $\Sigma $                               |          |
|    | ид            | Название товара 🗸 🗸                                                                         | Фирма - производитель                   | Страна   |
|    | 37994         | 32 зубн.паста, 75г Детская                                                                  | Калина (г.Екатеринбург)                 | Россия   |
|    | 10000044      | 5 дней крем д/ног от пота и запаха 30г                                                      | С-Петербургская ФФ/ГаленоФарм           | Россия   |
|    | 58277         | 5 дней лосьон д/ног от пота и запаха, 50мл                                                  | С-Петербургская ФФ/ГаленоФарм           | Россия   |
|    | 159271        | 5 дней средство от пота и запаха ног 1.5г №10                                               | Фармацевтическая фабрС-П ОАО-ГаленоФарм | Россия   |
|    | 19163         | 5 дней средство от пота и запаха ног, 2.5г                                                  | С-Петербургская ФФ/ГаленоФарм           | Россия   |
|    | 54083         | 5 дней средство от пота и запаха ног, 30г крем                                              | С-Петербургская ФФ/ГаленоФарм           | Россия   |
|    | 2             | 5-НОК, тбл п/о 50мг №50                                                                     | Lek d.d.                                | Словения |
|    | 58902         | 911 Бадяга, 100мл от синяков и ушибов арт.9917                                              | Твинс-Тэк ЗАО                           | Россия   |
|    | 166599        | 911 Бишофит гель-бальзам,туба 100мл                                                         | Твинс-Тэк ЗАО                           | Россия 🚽 |
| Ŀ  |               |                                                                                             |                                         |          |
| 38 | аписей: 11493 | 7                                                                                           |                                         |          |

Рисунок 4.5.2

Воспользовавшись командой Множественные операции. В поле привязка к отделам выбираем отдел и одно из ранее созданных мест хранения. (Рисунок 4.5.3, 4.5.4)

| Привязка к от                                                             | делам | Привязн            | ка к отделам                            |
|---------------------------------------------------------------------------|-------|--------------------|-----------------------------------------|
| Отдел                                                                     | MX    | Отдел              | MX                                      |
| ▶                                                                         |       | * Адм. Нахимова 52 | HET 🔽                                   |
| Адм. Нахимова 52<br>Бабаевского 35<br>Кирова 50<br>Победа 28<br>ЦО Аптека |       |                    | НЕТ<br>ПОЛКА 1<br>ХОЛОДИЛЬНИК<br>ШКАФ 2 |

Рисунок 4.5.3

Рисунок 4.5.4

Подтверждаем наши действия нажатием клавиши «Ок». Не забываем класть товар на указанное место.

# 4.6 Справочник «Пользователи»

Этот справочник содержит список всех пользователей, работающих с системой, и список всех типовых ролей. Рассмотрим некоторые базовые понятия, связанные с управлением пользователями и их полномочиями в системе.

Для того чтобы пользователь мог выполнять определенные операции в системе, должны быть выполнены три условия:

• Пользователь должен быть зарегистрирован в системе, т.е. запись о нем должна присутствовать в справочнике пользователей;

• Пользователь должен быть наделен соответствующими полномочиями (правами выполнять ту или иную операцию);

• Если операция связана с физическим перемещением товара в аптеке, пользователь должен обладать правами по перемещению товаров из соответствующего отдела.

• Если пользователь выполняет функции кассира, продающего товары из отдела готовых форм, то он, как минимум, должен обладать правом на выполнение операции продажи.

Как правило, в обязанности одного пользователя входит выполнение нескольких, связанных между собой операций. Для того чтобы не описывать для каждого пользователя все необходимые ему полномочия, можно создать некий набор полномочий (роль), и в дальнейшем присваивать эту роль пользователям, выполняющим сходные задачи. Например, можно создать роль «Администратор», и дать ей права на выполнение всех операций в системе, роль «Кассир»,

включающую в себя права на выполнение операций, связанных с продажей товара покупателям и т.д. Права на перемещение товаров из отделов присваиваются каждому пользователю индивидуально.

Пользователя, имеющего права на управления полномочиями других пользователей, мы в дальнейшем будем называть администратором. Желательно чтобы функции администратора исполнял какой-нибудь один сотрудник аптеки.

Для того чтобы начать выполнение каких-либо операций по управлению полномочиями пользователей, администратор должен открыть справочник пользователей (команда «Справочники» - «Пользователи» главного меню программы). Экранная форма справочника пользователей (Рисунок 4.6.1).

| ٨        | Польз    | ователи            | -                               | 1        | a 19       | 2             |                  | x    |
|----------|----------|--------------------|---------------------------------|----------|------------|---------------|------------------|------|
| Pe       | дактир   | ование Представлен | ние Печать                      |          | 11.05      |               |                  |      |
|          | 0 🔊      | × ™**              |                                 | V 🔒      | × 1        |               |                  |      |
|          | ид       | Краткое имя        | Полное имя                      | Логин    | Блокирован | Тип<br>записи | Роль             | Â    |
| Þ        | 0        | Супервизор         | Супервизор                      | SYSDBA   | Нет        | Система       |                  |      |
|          | 5        | Сервер обмена      | Сервер обмена                   | EXS_USER | Нет        | Система       |                  |      |
|          | 6        | Веб                | Обмен с Веб                     | WEB_APT  | Нет        | Система       |                  |      |
|          | 16001    | Директор           |                                 |          | Нет        | Роль          |                  |      |
|          | 14001    | Справочник         |                                 |          | Нет        | Роль          |                  | E    |
|          | 13001    | Провизор           |                                 |          | Нет        | Роль          |                  |      |
|          | 2        | Кассир             |                                 |          | Нет        | Роль          |                  |      |
|          | 12001    | Зав.аптеки         |                                 |          | Нет        | Роль          |                  |      |
|          | 3        | Склад              |                                 |          | Нет        | Роль          |                  |      |
|          | 4        | Старший кассир     |                                 |          | Нет        | Роль          |                  |      |
|          | 1        | Администратор      |                                 |          | Нет        | Роль          |                  | 1.33 |
|          | 17001    | Управляющий        |                                 | 1        | Нет        | Роль          |                  |      |
|          | 2003     | ZAV                | ZAV                             | ZAV      | Дa         | Пользователь  | Администратор    |      |
|          | 3001     | Провизор           |                                 | GTF      | Дa         | Пользователь  |                  |      |
|          | 3003     | Терентьева Л.А.    | Терентьева Л.А.                 | TLA      | Дa         | Пользователь  | Старший кассир   |      |
|          | 4001     | Справочник         |                                 | XZA      | Дa         | Пользователь  |                  |      |
|          | 4003     | Сарычева И.В.      | Сарычева И.В.                   | SIV      | Дa         | Пользователь  | Старший кассир   |      |
|          | 5001     | Директор           |                                 | GOR      | Дa         | Пользователь  |                  |      |
|          | 5003     | Осипова В.С.       | Осипова В.С.                    | OVS      | Дa         | Пользователь  | Старший кассир   |      |
|          | 6001     | Управляющий        |                                 | KAS      | Дa         | Пользователь  |                  |      |
|          | 6002     | Половникова С.В.   | Половникова Светлана Николаевна |          | Дa         | Пользователь  | Администратор    |      |
|          | 6003     | Ивашкеева С.В.     | Ивашкеева С.В.                  | ISV      | Дa         | Пользователь  | Старший кассир   |      |
|          | 7001     | Артюх И.В.         | Артюх И.В.                      | AIV      | Дa         | Пользователь  | Старший кассир   |      |
|          | 7002     | Семенова Е.Г.      | Семенова Екатерина Геннадьевна  |          | Дa         | Пользователь  | Старший кассир   |      |
|          | 7003     | Ильчукова Н.П      | Ильчукова Н.П                   | INP      | Дa         | Пользователь  | Старший кассир   |      |
|          | 8001     | Дружинина С.А.     | Дружинина С:А.                  | DSA      | Дa         | Пользователь  | Старший кассир   |      |
|          | 8002     | Артюх И.В.         | Артюх Ирина Васильевна          |          | Дa         | Пользователь  | Старший кассир   |      |
|          | 8003     | Жарова С.А.        | Жарова С.А.                     | GSA      | Дa         | Пользователь  | Старший кассир   |      |
| 1<br>3ai | писей: 4 | 42                 |                                 |          |            |               | 197 - 197<br>197 |      |

Рисунок 4.6.1

# 4.7 Справочник «Средства платежа»

Справочник "Средства платежа". В данном справочнике указываются все виды платежей, которые используются в аптеке. Справочник "Средства платежа" надо вести в ЦО аптечной сети. (Рисунок 4.7.1)

|     | <u>下 = x</u>   Q | 🛲 👌 🗠             | $\Sigma \nabla$          |                  | <b>s</b> 🗶 |
|-----|------------------|-------------------|--------------------------|------------------|------------|
| Код | Название         | Скидка<br>минус % | Использовать<br>на кассе | Банковское<br>ПО | *          |
| 0   | Безналичный      | 0,00              | Нет                      | Нет              |            |
| 1   | Наличный рубль   | 0,00              | Да                       | Нет              | E          |
| 2   | Кредитная карта  | 0,00              | Дa                       | Дa               |            |
| 100 | Чек              | 100,00            | Дa                       | Нет              | -          |
|     |                  |                   |                          |                  |            |

Рисунок 4.7.1

В справочнике "Средства платежа" можно создавать и изменять записи. Новые записи создаются через меню Редактирование -> Добавить (Рисунок 4.7.2)

| 1Д                     | Название                |
|------------------------|-------------------------|
| 100                    | Чек                     |
| Скидка минус %<br>0,00 | 🔽 Использовать на кассе |
|                        | 🥅 Банковское ПО         |

Рисунок 4.7.2

### 4.8 Справочник «Должности»

Справочник, необходимый для работы некоторых платных модулей. Здесь должны быть заведены все должности, которые есть в аптечной сети. На основе должностей будет составляться тарифная сетка, а также каждому сотруднику аптечной сети будет присвоена своя должность. Справочник должен заполняться в ЦО. По аптекам данная информация уходит вместе с пакетом обновления справочников. В Аптеках давать полномочия на ведение данного справочника не рекомендуется. (Рисунок 4.8.1)

| \Lambda Должности              |                                                                          |                      |            |  |
|--------------------------------|--------------------------------------------------------------------------|----------------------|------------|--|
| Редактирование Представление Г | Іечать                                                                   |                      |            |  |
|                                |                                                                          | ' 💡 🔳 🏹              | <b>a</b> x |  |
| Код 🗸 Наз                      | вание                                                                    | Коэффициент<br>плана |            |  |
| 1 Ген. Директор                |                                                                          | 1,00                 |            |  |
|                                | Должность                                                                |                      |            |  |
|                                | Код<br>1<br>Название<br>Ген. Директор<br>Коэффициент плана<br>1,00<br>СК |                      | 🗶 Отмена   |  |
| Записей: 1                     |                                                                          |                      |            |  |

Рисунок 4.8.1

В случае появления вопросов обращайтесь в службу технической поддержки компании ООО «ИНФО-АПТЕКА». Наши партнёры дополнительную информацию могут получить на портале обучения.

# 5 Документы

# 5.1 ПРИХОД ТОВАРА ОТ ПОСТАВЩИКА

Данная форма подразумевает под собой выполнение следующих задач:

• Ввод качественных и количественных характеристик товаров, поступающих от поставщика на основе документов, сопровождающих поставку и физического пересчета принимаемых товаров;

• Расценка поступающего товара;

• Печать внутренних штрих-кодов, постеллажных карточек и других документов;

• Распределение поступивших товаров по отделам торгового предприятия.

Для того чтобы начать выполнять данные операции, необходимо в главной экранной форме выбрать пункт меню «Документы» > «Приход от поставщика», после чего на экране появится следующая экранная форма:

| D alx   | 18.12.2005          |               | Q = 21 ~ 2 3          | 18 6 ×        |                   |       |         |                  |    |
|---------|---------------------|---------------|-----------------------|---------------|-------------------|-------|---------|------------------|----|
| Док. ИД | Дан, N <sup>a</sup> | Дагадокунанта | Поставщоня            | Hannagasan NP | Дата<br>накладной | Orgen | Cranys  | Время закрытия   |    |
| 787001  | 456/1               | 27 12 2005    | Arrene Xorgaer 3AD    | CM-2124035/00 | 27.12.2005        | 0.3   | Открыт  |                  | 1  |
| 796001  | 455/1               | 27.12.2005    | Алтека-Холдинг ЗАО    | CM-2124038/00 | 27.12.2005        | 83    | Открыт  |                  | 2  |
| 786001  | 457/1               | 27.12.2005    | Arrene-Konguer 3AD    | CM-2124029/00 | 27.12.2005        | 0.3   | Открыт  |                  | 19 |
| 797001  | 466/1               | 27.12.2005    | СИА Интернейшил       | F1179264/9    | 27.12.2005        | 0.3   | Открыт  |                  |    |
| 793001  | 452/1               | 27.12.2005    | Протек ЗАО ЦВ         | 40642023/9    | 27.12.2005        | 03    | Открыт  |                  | 2  |
| 799001  | 468/1               | 27.12.2005    | Интерлизинг-фарм ЗАО  | PC905044683   | 27.12.2005        | 03    | Открыт  |                  | 2  |
| 801001  | 470/1               | 27.12.2005    | Морон                 | 2389124       | 27.12.2005        | 03    | Omput   |                  | 10 |
| 789001  | 458/1               | 27 12 2005    | СИА Интернейшил       | F1179264      | 27,12,2005        | 03    | Открыт  |                  | 1  |
| 791001  | 460/1               | 27 12 2005    | СИА Интернейшил       | F1179264/6    | 27.12.2005        | 03    | Открыт  |                  |    |
| 804001  | 471/1               | 27:12:2005    | Коснофарн Медикал 000 | 6849/VK/37    | 27.12.2005        | 0.3   | Открыт  |                  | 6  |
| 794001  | 463/1               | 27.12.2005    | Протек ЗАО ЦВ         | 40680627/1    | 27.12.2005        | 03    | Открыт  |                  | 1  |
| 800001  | 469/1               | 27.12.2005    | Морон                 | 2387738       | 27.12.2005        | 0.3   | Открыт  |                  | 9  |
| 796001  | 467/1               | 27.12.2005    | Моран                 | 2387732       | 27.12.2805        | 0.3   | Закрыт  | 27.12.2005 16:10 | 18 |
| 906001  | 472/1               | 27.12.2005    | Кортес тровел 000     | 42965         | 26.12.2005        | 03    | Закрыт  | 27.12.2006 16:66 | 14 |
| 790001  | 459/1               | 27.12.2005    | СИА Интернейшил       | F1179264/7    | 27.12.2005        | 0.3   | Закрыт  | 27.12.2005 15:06 | 28 |
| 732001  | 461/1               | 27.12.2005    | СИА Интернейшил       | F1178095      | 27.12.2005        | 0.3   | Закрыт  | 27.12.2005 14:34 | 5  |
| 796001  | 465/1               | 27.12.2005    | СИА Интернейшел       | F1179264/8    | 27.12.2005        | 0.3   | 3acpart | 27.12.2005 14.10 |    |

Рисунок 5.1.1

### Новая поставка от поставщика без электронного обмена (ручной ввод)

Для создания новой поставки пользователь должен использовать команду «Документ» > «Новый документ», после чего на экране появится следующая форма:

| Å Приход  | цот поставщика [новый]                                                                                             |                               |            |              |             |         |            |  |  |
|-----------|----------------------------------------------------------------------------------------------------|-------------------------------|------------|--------------|-------------|---------|------------|--|--|
| Специфика | ация Документ Представление Печат                                                                                  | ь Настройка                   |            |              |             |         |            |  |  |
|           | $\mathbb{L} \cong \mathbb{L} \cong \mathbb{Z} \cong \mathbb{Z} \cong \mathbb{Z} \cong \mathbb{Z} \cong \mathbb{Z}$ |                               |            |              |             |         |            |  |  |
| Док. №    | Дата документа Поставщик                                                                                           | Ha                            | акладная N | 2 Дата накла | адной Стату | с       |            |  |  |
| 474/1     | 17.01.2006 15                                                                                                    | <b>•</b> •••                  |            |              | 15 🗁        |         |            |  |  |
| Отдел     | Заявка № Кат                                                                                                    | гегория На                    | аценка % 1 | Гип расценки | BMH         | _       |            |  |  |
| l         |                                                                                                    | бычный 🗾                      |            |              |             |         |            |  |  |
| 🔲 Поста   | вщик-производитель                                                                                                 |                               |            |              |             |         |            |  |  |
| Поз       |                                                                                                    | Фирма -<br>производитель Кол- | V          | Цен          | Ha          |         | Сумма      |  |  |
| N°        | пазвание товара                                                                                                    |                               | Кол-во     | закупки      | розничная   | закупки | закуп. с I |  |  |
| Þ         |                                                                                                    |                               |            |              |             |         |            |  |  |
|           |                                                                                                    |                               |            |              |             |         |            |  |  |
|           |                                                                                                    |                               |            |              |             |         |            |  |  |
|           |                                                                                                    |                               |            |              |             |         |            |  |  |
|           |                                                                                                    |                               |            |              |             |         |            |  |  |
|           |                                                                                                    |                               |            |              |             |         |            |  |  |
|           |                                                                                                    |                               |            |              |             |         |            |  |  |
| 0         | итого                                                                                                    |                               | 0          |              |             | 0,00    | I          |  |  |
|           |                                                                                                    |                               |            |              |             |         | F          |  |  |
| Контрол   | ьная сумма:                                                                                                    |                               |            |              |             |         |            |  |  |
|           | 1                                                                                                    |                               |            |              |             |         |            |  |  |
|           |                                                                                                    |                               |            |              |             |         | 11.        |  |  |

Рисунок 5.1.2

Пользователь должен заполнить поля «Поставщик» и «Накладная №» и, при необходимости, откорректировать дату накладной. Так же надо выбрать отдел, в который предполагается распределить эту накладную. Если происходит поставка товаров другой категории, необходимо также указать правильную категорию. В дополнительных сведениях выставляется признак «Поставщик-производитель». Если в списке выбора отсутствует требуемый поставщик, необходимо добавить нового поставщика нажав кнопку «…» рядом с полем «Поставщик».

После заполнения всех полей нажмите «Документ» > «Сохранить документ».

Далее можно вносить позиции поставки, для чего нажимаем «Спецификация» > «Добавить» и попадаем в справочник «Товары».

| Ā | Товары     |                                       |                             | _ [      |    |
|---|------------|---------------------------------------|-----------------------------|----------|----|
| В | ыбор Редак | тирование Представление               |                             |          |    |
|   | ✓ №        | D ऄX ™X 🔍 🔤 🏭 🗠 ∑                     | V 0 <i>S</i> / A            | Ø B B    |    |
|   | ИД         | Название товара 🛛 🗸                   | Фирма - производитель       | Страна   |    |
| ▶ | 103836     | Папаверин, свечи 20мг №10             | Биохимик (г.Саранск)        | Россия   | Л  |
|   | 10850      | Папаверина г/хл, р-р д/инъ 2% 2мл №10 | Борисовский ЗМП (г.Борисов) | Беларусь | Л  |
|   | 10853      | Папаверина г/хл, р-р д/инъ 2% 2мл №10 | Дальхимфарм (г.Хабаровск)   | Россия   | Л  |
|   | 103811     | Папаверина г/хл, тбл 40мг №10         | Асфарма (г.Анжеро-Судженск) | Россия   | Л  |
|   |            |                                       |                             |          |    |
|   |            |                                       |                             |          |    |
|   |            |                                       |                             |          |    |
|   |            |                                       |                             |          | -1 |
|   |            |                                       |                             |          | ▸  |
|   |            |                                       |                             |          |    |

Рисунок 5.1.3

Из предложенного списка выбираем нужный товар и нажимаем на клавиатуре «Enter» или два раза левой кнопкой мыши. Попадаем в форму «Позиция поставки»

| Позиция поставки                                      |                                                                    |
|-------------------------------------------------------|--------------------------------------------------------------------|
| Название товара<br>Попородника с има по о имп. 2% 2мм | СтранаСписок товаров                                               |
| Птапаверина тихи, р-р динъ 2% 2ми                     | Вид торооо                                                         |
| Фирманіроизводитель<br>Борисовский ЗМП (г.Борисов)    | Свойства товара                                                    |
| Виениее иззрание                                      |                                                                    |
|                                                       |                                                                    |
| Кол-во Ц. Делитель Кол-во Р.                          | Цена производ. Цена закупки НДС % НП % Акциз<br>10 💌 0 💌 0,00      |
| Наценка розн. Цена розничная                          | Сумма закупки Сумма НДС пост. Сумма закуп. с НДС<br>0,00 0,00 0,00 |
| Наценка льгот. Цена льготная                          | Расценить Серия Срок годности                                      |
| Наценка отт. Цена оттовая                             | ГТД Сертификат                                                     |
| Дата документа Поставщик<br>26.12.2005 Аптека-Холдин  | Цена закупки Цена рознич Штрих-код произ-ля<br>г ЗАО 13,00 20,00   |
| ОК                                                    | 🗶 Отмена                                                           |

Рисунок 5.1.4

Для расценки товара пользователь должен заполнить следующие поля:

- «Количество», «Цена закупки» без НДС. При этом будет автоматически рассчитана сумма НДС поставщика. Если рассчитанное значение будет отличаться от указанного в бумажной накладной, то пользователь может ввести это значение вручную.

- Цена производителя, серия, срок годности и другие необязательные реквизиты.

- Если товар должен делиться, то надо не забыть указать делитель, либо в позиции поставки, либо в свойствах товара

| нформации о товаре                    |                                      | North Fr                    | 7745     | _   |
|---------------------------------------|--------------------------------------|-----------------------------|----------|-----|
| Hassawe tobapa                        |                                      | Свойство                    | Значение | T   |
| Science provide internet a/heroid int | 1741352040                           | ▶ ндс                       | 18.00    | 11  |
| Фнрика проноводнятель                 | Страна                               | Kicheles Basilie            | Her      |     |
| Вертекс 340                           | · ··· Poccies ·                      | ПР мене в руб               |          |     |
| Вна товара                            | Фарис группа                         | ГР цена в валюте            |          |     |
| Парафарнацевтика                      | • Парафариацертическая продикция • • | IP satora                   |          |     |
| 488                                   | Fo you Deagan                        | Дата регистрации            |          |     |
|                                       |                                      | Номер регистрации           |          |     |
|                                       | 2002 (#P 221) ·                      | Малсцина розничная          |          |     |
| p town                                | Hpigerailementerie                   | Макс цена закупки           |          |     |
|                                       |                                      | Своборная наценка %         |          |     |
| Попребительская категория             | Штричкая пронаводителя               | Фінсэрованная цена          |          |     |
|                                       | · ··· 450700324157                   | Pekovengosaninas uena saky. |          |     |
| Патинское название                    |                                      | Группа скиахи               |          |     |
| 4607003241575                         |                                      |                             |          |     |
|                                       |                                      | Привязка к отд              | enavi    | -   |
| nu                                    | -1                                   | Orgen                       | 65       | _   |
| 114634   Anator                       | и Актиеен Описание                   | Розничный                   |          |     |
| Граппа аналогов                       |                                      |                             |          |     |
|                                       | []                                   |                             |          |     |
| Вес в группе Приоритет в группе       | Ответственный сотрудник              |                             |          |     |
|                                       | <u> </u>                             |                             |          |     |
| J OK                                  |                                      |                             | × One    | ena |

Рисунок 5.1.5

Расценку товара пользователь может производить либо отдельно для каждой позиции, либо, нажав кнопку «Расценить всё». Расценивать каждую позицию пользователь может несколькими способами:

- Непосредственно указав розничную цену товара;

- Указав розничную наценку % (при этом будет вычислена розничная цена);

- Нажав кнопку «Расценить» для позиции товара. При этом с помощью специального настраиваемого алгоритма будет автоматически рассчитана и цена и наценка.

При использовании кнопки «Расценить всё» происходит автоматическая расценка всех позиций документа.

Печать документов из накладной.

| А Призно,                         | д от поставщена [809001]                                                                                                    |                                                                                                    |       |                   |                   |          | _ [] × |  |  |
|-----------------------------------|----------------------------------------------------------------------------------------------------|----------------------------------------------------------------------------------------------------|-------|-------------------|-------------------|----------|--------|--|--|
| Cristandare:                      | ация Документ Представление п                                                                                                    | ечать Настройка                                                                                                    |       |                   |                   |          |        |  |  |
| 1.16                              | E DI MIX EL                                                                                                    | Пенать экрана                                                                                                    | Chi   | +P                |                   |          |        |  |  |
| Box. Nº                           | Дата докунита Поставшик                                                                                                    | Печеть штрих-кодов                                                                                                    |       |                   | extaneoù Oranic   |          |        |  |  |
| 474/1<br>Oraen<br>060<br>F flocta | Т7 01 2006 🔃 Анва Ферм ОС<br>Заявка №                                                                                                    | Насподная на приход ТОРГ 1.<br>Постапажная карточка<br>Притичал акт<br>Притичал насподная<br>Протокол согласования для<br>Рестр | 2     | 5006<br>34<br>040 | BMH<br>Leriko Her | 1/       |        |  |  |
| Ros                               | and the second second se | Реестр сертификатов соотве                                                                                                    | стеня | 11e               | 98 ( )            |          | Cys.*  |  |  |
| NP.                               | Probanke Tubique                                                                                                    | Циннон                                                                                                    |       | - 1 C             | posistenza        | Sacysu   | saryn. |  |  |
| <b>b</b>                          | Папаверина г/м, р-р д/ннь 2% 2ни М                                                                                                    | MD Борисовский ЗМП (г.Б.                                                                                                    | 1     | 30,00             | 42,90             | 30.00    |        |  |  |
| 2                                 | Астырны С, шил тбл №10                                                                                                    | Bayer                                                                                                    | 50    | 100,00            | 143,00            | 5 000,00 |        |  |  |
| 3                                 | Нафтначн, каплы насалын: 0.1% 15нг                                                                                                    | η Πακο ΦΦ                                                                                                    | 10    | 5,00              | 7,15              | 50,00    | _      |  |  |
|                                   |                                                                                                    |                                                                                                    |       |                   |                   |          | _      |  |  |
| 3                                 | итого                                                                                                    |                                                                                                    | 61    |                   |                   | 5 080,00 | ليرة   |  |  |
| Кантрол                           | темая суняма                                                                                                    |                                                                                                    |       |                   |                   |          | 21     |  |  |
|                                   |                                                                                                    |                                                                                                    |       |                   |                   |          | 1      |  |  |

Рисунок 5.1.6

Нажать на кнопку «Печать» и из списка выбрать нужный документ:

- Печать штрих-кодов
- Накладная на приход ТОРГ 12
- Постелажная карточка
- Приемный акт
- Приходная накладная
- Протокол согласования цен
- Реестр
- Реестр сертификатов соответствия
- Ценники

Либо настроить выборку для печати пакета документов:

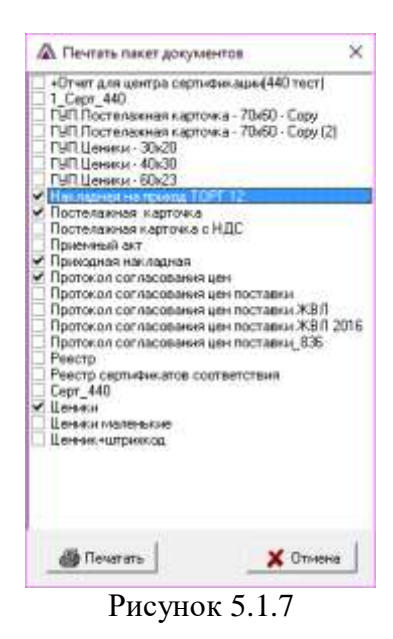

Печать штрих-кодов.

Из формы печать штрих-кодов можно так же распечатать и ценники на штрих-кодовом принтере

| ٨   | Спецификация                              | приж  | ода от поставщика [4960001]               |                 |        |        |         |      | x          |
|-----|-------------------------------------------|-------|-------------------------------------------|-----------------|--------|--------|---------|------|------------|
| Пр  | Представление Печать Настройка Штрих-коды |       |                                           |                 |        |        |         |      |            |
|     | Q 🔳 🛃 🗠                                   | Σ     | 7 9 <b>5 x 4 P B</b> B                    | Ценник          |        | •      |         |      |            |
| Π   |                                           |       |                                           | Фирма-          | V      | Ha     | Цe      | на   |            |
|     | штрих-код                                 |       | название товара                           | производитель   | Кол-во | печать | закупки | розн |            |
| D   | 20000929                                  | 98001 | Витамин F99 крем, 50мл полужирный         | Твинс Тэк ЗАО/  | 1      | 1      | 64,44   |      |            |
|     | 20000929                                  | 99001 | Лактофильтрум, тбл 0.5г №60 энтеросорбент | Сти-Мед-Сорб ОА | 3      | 3      | 70,4167 | 1    |            |
|     | 20000930                                  | 00001 | Дива салфетки, №20 влажные д/интимной ги  | Авангард 000    | 3      | 3      | 20,5333 |      |            |
|     | 20000930                                  | 01001 | Сироп Шиповник, фл 250мл                  | Астромар (г.Мос | 5      | 5      | 18,95   |      |            |
|     |                                           |       |                                           |                 |        |        |         |      |            |
|     |                                           |       |                                           |                 |        |        |         | Î    | <b>-</b> ∥ |
| •   |                                           |       |                                           |                 |        |        |         |      |            |
| Поз | зиций: 4                                  |       | № 4960001 Авикон ФК ООО НДС=18            |                 |        |        |         |      | 1          |

Рисунок 5.1.8

Нажмите «Штрих-коды» > «Печать штрих-кодов»

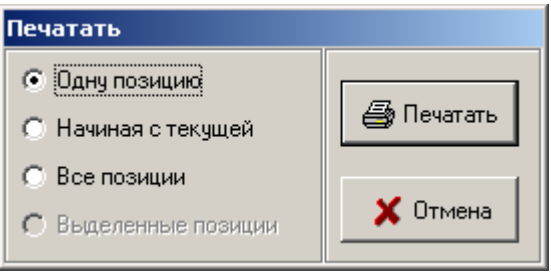

Рисунок 5.1.9

Выберите, что будете печатать:

- Одну позицию, для печати текущей позиции
- Начиная с текущей, для печати с конкретной позиции и до конца документа
- Все позиции, для печати всей накладной.

Так же можно вручную для каждой позиции указать то количество, которое надо напечатать. Для этого в поле «На печать» ставим нужные цифры.

# Электронная накладная

При загрузке информационного пакета типа «Электронная накладная» автоматически создается новый документ «Приход от поставщика» (если информационный пакет уже был загружен ранее, или накладная бала заведена вручную, то новый документ не создается). Спецификация документа так же создается автоматически. Поэтому пользователю остается только скорректировать, если это необходимо, спецификацию документа (например, ввести какие-то не указанные в электронной накладной атрибуты товара), затем произвести расценку и распределить товар по отделам. Процессы расценки и распределения проходят точно так же, как и при ручном вводе документа.

# 5.2 Возврат поставщику

Данный тип документа предназначен для проведения по БД движения товара связанного с возвратом товара поставщику. Данный документ является расходным.

| Ā | Возвраты по  | оставщикам          |                   |                   |              | _ 🗆 🗵       |
|---|--------------|---------------------|-------------------|-------------------|--------------|-------------|
| Д | окумент Пред | дставление Печать Н | астройка          |                   |              |             |
|   |              | 18.12.2005 15       |                   | $  \sim \Sigma  $ | 9 <b>3</b> X |             |
|   | Док. ИД      | Док. №              | Причина возврата  | Дата документа    | Отдел        | Поста       |
| Þ | 4965001      | 33/1                | Возврат поставщик | 17.01.2006        | ОГФ          | Авикон ФК С |
|   |              |                     |                   |                   |              |             |
|   | окументов: 1 |                     |                   |                   |              |             |

Для возврата товара поставщику нажать «Документы» - «Возврат поставщику»:

Рисунок 5.2.1

Нажать «Документ» - «Новый документ»:

| Å Возврат по        | ставщику [49650 | 01]                    |          |         |               |           |         |      | IJŇ |
|---------------------|-----------------|------------------------|----------|---------|---------------|-----------|---------|------|-----|
| Спецификация        | Документ Предс  | тавление Печать Настро | йка      |         |               |           |         |      |     |
| <b>B</b> 🛞 <b>E</b> |                 |                        |          |         |               |           |         |      |     |
| Док. №              | Дата документа  | Отдел                  | Поставш  | ик      |               | Статус    |         |      |     |
| 33/1                | 17.01.2006 15   | ОГФ                    | 💌 Авикон | ФК 000  | ▼             | ] 🕞       |         |      |     |
| Причина             |                 | Партия №               |          |         |               |           |         |      |     |
| Возврат постав      | зщику 🗾         | 4959001 💌              |          |         |               |           |         |      |     |
| Филиан Цена         |                 |                        |          |         |               |           |         |      |     |
| Nº ▽                | Название товара | производитель Кол-к    | Кол-во   | закупки | закупки с НДС | розничная | закупки | за   |     |
|                     |                 |                        |          |         |               |           |         |      |     |
|                     |                 |                        |          |         |               |           |         |      |     |
|                     |                 |                        |          |         |               |           |         |      |     |
|                     |                 |                        |          |         |               |           |         |      |     |
|                     |                 |                        |          |         |               |           |         |      |     |
|                     |                 |                        |          |         |               |           |         |      |     |
|                     |                 |                        |          | 0       |               |           |         | 0,00 |     |
|                     |                 |                        |          |         |               |           |         |      | ►   |
|                     |                 |                        |          |         |               |           |         |      | 1   |

Рисунок 5.2.2

Заполняем шапку документа:

- Выбираем отдел, из которого будет возвращаться товар;
- Выбираем поставщика;
- Выбираем причину (возврат поставщику; порча, бой, брак; недостача)

# Нажимаем «Спецификация» - «Добавить», появится форма:

| ٨  | Отдел "ОГФ" п  | юставщик "Авикон ФК ООО" партия № «     | 4959001                 |        | _         |        |
|----|----------------|-----------------------------------------|-------------------------|--------|-----------|--------|
| BE | ыбор Представл | ение                                    |                         |        |           |        |
|    | ✓₩ 🔳           |                                         | 3 ×                     |        |           |        |
|    | Штрих-код      | Название товара 🗸 🗸                     | Фирма-производитель     | Кол-во | розничная | 3      |
|    | 200009275001   | Алса, сок фл 100мл                      | Вифитех (г.Москва)      | 2      | 48,00     |        |
|    | 200009276001   | Анальгин, тбл 500мг №10                 | Дальхимфарм (г.Хабаро   | 700    | 3,00      |        |
|    | 200009277001   | Аскорбиновая к-та, р-р д/инъ 5% 1мл №10 | Дальхимфарм (г.Хабаро   | 2      | 10,30     |        |
|    | 200009279001   | Бинт нестерильный 5м х 7см, инд.уп      | Фармацвет (г.Москва)    | 50     | 5,00      |        |
|    | 200009280001   | Боярышник настойка, фл. 25мл            | Пятигорская ФФ (г.Пят   | 20     | 7,00      |        |
|    | 200009281001   | Боярышник плоды, пачка 100г             | Техмедсервис (г.Москва  | 3      | 19,00     |        |
|    | 200009282001   | Боярышник плоды, ф/пак 1.5г №20         | Здоровье Фирма ЗАО, г   | 3      | 18,50     |        |
|    | 200009283001   | Бронхолитин, сироп 125мл                | Pharmachim/ Sopharma    | 5      | 34,00     |        |
|    | 200009284001   | Гепарин, мазь 25г                       | Биосинтез (г.Пенза)     | 5      | 10,30     |        |
|    | 200009285001   | Горчичники, пакет №20                   | Фармика (СПб)           | 30     | 10,00     |        |
|    | 200009286001   | Зверобой трава, пачка 50г               | Техмедсервис (г.Москва  | 3      | 16,00     |        |
|    | 200009278001   | Золотая Звезда, бальзам 4г              | Danagan Central Pharmac | 20     | 12,00     |        |
|    | 200009287001   | Карсил, држ 35мг №80                    | Pharmachim/ Sopharma    | 6      | 83,50     |        |
|    | 200009288001   | Клей медицинский БФ-6, туба 15г         | Муромский приборостро   | 5      | 25,00     |        |
|    | 200009289001   | Красавки экстракт, свечи 15мг №10       | Фармаприм 000           | 3      | 15,00     |        |
|    | 200009291001   | Мукалтин, тбл 50мг №10                  | Медисорб (Пермь)        | 100    | 3,00      |        |
|    | 200009292001   | Оксолиновая мазь, 0.25% 10г             | Алтайвитамины (г.Бийск  | 5      | 11,00     |        |
|    | 200009293001   | Олететрин, тбл п/о 125тыс.ЕД №25        | Биосинтез (г.Пенза)     | 2      | 27,00     |        |
|    | 200009290001   | Пластырь перцовый, 10х18см              | Верофарм /Воронежски    | 30     | 15,00     |        |
| •  |                |                                         |                         |        |           | ►<br>► |
|    |                | № 4959001 Авикон ФК ООО НДС=10          |                         |        |           |        |

Рисунок 5.2.3

Выбираем нужный товар, либо двойным щелчком мыши, либо клавишей «Enter»

| Позиция возврата поставщику                      |                                 |                          |
|--------------------------------------------------|---------------------------------|--------------------------|
| Название товара                                  | Страна                          | Courses 200000           |
| Гепарин, мазь 25г                                | Россия                          |                          |
| Фирма-производитель                              | Вид товара                      |                          |
| Биосинтез (г.Пенза)                              | Лекарственные средства          | Свойст <u>в</u> а товара |
| Серия Срок годности 191105 01.12.2008            | Категория<br>Обычный 💌          |                          |
| Цена закупки НДС поставщика Акциз<br>7,546 0,754 | Цена закупки с НДС<br>0,00 8,30 |                          |
| Цена розничная НДС % НП % 10,30 10,00 0,00       |                                 |                          |
| Кол-во Делитель Кол-во в источ                   | нике МХ<br>5                    |                          |
| 🗸 ОК                                             |                                 | 🗶 Отмена                 |

Рисунок 5.2.4

Ставим количество товара, нажимаем кнопку «ОК», делаем это до тех пор, пока не наберем весь нужный товар. Чтобы выйти из списка товаров нажимаем кнопочку «Х» в правом верхнем углу.

| Å Возв                      | рат поставщику [4965001]                    |                 |        |         |               |           |          | IX       |  |  |  |
|-----------------------------|---------------------------------------------|-----------------|--------|---------|---------------|-----------|----------|----------|--|--|--|
| Специф                      | икация Документ Представление Печать Настро | йка             |        |         |               |           |          |          |  |  |  |
| <b>B</b>                    |                                             |                 |        |         |               |           |          |          |  |  |  |
| Док. № Дата документа Отдел |                                             | Поставщ         | ик     |         | Статус        | Статус    |          |          |  |  |  |
| 33/1                        | 17.01.2006 5 0 0 日本                         | 🗾 Авикон 🤇      | ÞK 000 | ▼ …     | ] 🕞           |           |          |          |  |  |  |
| Причина                     | а Партия №                                  |                 |        |         |               |           |          |          |  |  |  |
| Возвра                      | т поставщику 🔽 🖣 4959001 💌                  |                 |        |         |               |           |          |          |  |  |  |
|                             |                                             | Фирма-          | V      |         | Цена          |           |          |          |  |  |  |
| IN <sup>2</sup> V           | Название товара                             | производитель   | Кол-во | закупки | закупки с НДС | розничная | закупки  |          |  |  |  |
| 1                           | Боярышник плоды, ф/пак 1.5г №20             | Здоровье Фирм   | 1      | 10,9733 | 12,07         | 18,50     | 10,97    |          |  |  |  |
| 2                           | Гепарин, мазь 25г                           | Биосинтез (г.Пе | 5      | 7,546   | 8,30          | 10,30     | 37,73    |          |  |  |  |
| 3                           | Оксолиновая мазь, 0.25% 10г                 | Алтайвитамины   | 5      | 7,246   | 7,97          | 11,00     | 36,23    |          |  |  |  |
| ▶ 4                         | Флуцинар, гель 0.025% 15г                   | Jelfa           | 2      | 34,48   | 37,93         | 54,00     | 68,96    |          |  |  |  |
|                             |                                             |                 | 10     |         |               |           | 152.00   |          |  |  |  |
|                             |                                             |                 | 13     |         |               |           | 153,89   |          |  |  |  |
|                             |                                             |                 |        |         |               |           | <u>1</u> | <u>'</u> |  |  |  |
|                             |                                             |                 |        |         |               |           |          | 11.      |  |  |  |

Рисунок 5.2.5

Распечатываем нужные документы (накладная на возврат, накладная на возврат ТОРГ 12, счет-фактура).

Не забываем закрыть документ. Нажимаем «Документ» - «Закрыть документ». В ответ на предупреждение, нажимаем «Да»

| Предуп | реждение                                            | × |
|--------|-----------------------------------------------------|---|
| ⚠      | Внимание! Вы действительно хотите закрыть документ? |   |
|        | <u>Да</u> <u>Н</u> ет                               |   |
|        |                                                     |   |

Рисунок 5.2.6

Товарные запасы отдела корректируются (уменьшаются) в момент добавления товара в спецификацию документа.

# 5.3 Стартовая инвентаризация

Данная операция предназначена для внесения информации о товарных запасах аптеки в систему, перед вводом в эксплуатацию программного комплекса, рассматриваемого в данном пособии. Следует отметить, что данные стартовой инвентаризации вносятся по аптеке в целом (а не по каждому из отделов). В системе может существовать только одна незавершенная (открытая) стартовая инвентаризация.

Для того чтобы приступить к вводу информации о товарных запасах аптеки, нужно использовать команду «Документы» > «Стартовая инвентаризация» из главного меню программы, после чего на экране появится форма, представленная на рисунке.

| 🛕 Старт        | овая инвентаризация [новый]                                                                                                    |                         |         |         |           | — C     | x c       |  |  |  |  |
|----------------|----------------------------------------------------------------------------------------------------|-------------------------|---------|---------|-----------|---------|-----------|--|--|--|--|
| Специфи        | кация Документ Представление П                                                                                                    | leчать <b>Настройка</b> |         |         |           |         |           |  |  |  |  |
|                | $\blacksquare \blacksquare \blacksquare \blacksquare \blacksquare \blacksquare \blacksquare \blacksquare \blacksquare \blacksquare \blacksquare \blacksquare \blacksquare \blacksquare \blacksquare \blacksquare \blacksquare \blacksquare \blacksquare $ |                         |         |         |           |         |           |  |  |  |  |
| Док. №         | 1ок. № Дата документа Отдел Лист № Статус                                                                                                    |                         |         |         |           |         |           |  |  |  |  |
| 14/1           | 14/1 21.11.2016 🗊 🔽 🔽 1 🏒 🗁                                                                                                    |                         |         |         |           |         |           |  |  |  |  |
| Тип расцен     | нки Наценка % Категория                                                                                                    | a BMH                   |         |         |           |         |           |  |  |  |  |
|                | Обычный                                                                                                    | • •                     |         |         |           |         |           |  |  |  |  |
|                |                                                                                                    |                         |         |         |           |         |           |  |  |  |  |
| Поз. 🗸         | Название товара                                                                                                    | Фирма -                 | Кол-во  | Це      | на        | Сумма   |           |  |  |  |  |
| N <sup>2</sup> |                                                                                                    | производитель           | 1.07.00 | закупки | розничная | закупки | розничная |  |  |  |  |
| Þ              |                                                                                                    |                         |         |         |           |         |           |  |  |  |  |
|                |                                                                                                    |                         |         |         |           |         |           |  |  |  |  |
|                |                                                                                                    |                         |         |         |           |         |           |  |  |  |  |
|                |                                                                                                    |                         |         |         |           |         |           |  |  |  |  |
|                |                                                                                                    |                         |         |         |           |         |           |  |  |  |  |
|                | 147050                                                                                                    |                         |         |         |           | 0.00    | 0.00      |  |  |  |  |
|                | ИТОГО                                                                                                    |                         | 0       |         |           | U,00    | 0,00      |  |  |  |  |
| <              |                                                                                                    |                         |         |         |           |         | >         |  |  |  |  |
|                |                                                                                                    |                         |         |         |           |         | //        |  |  |  |  |

Рисунок 5.3.1

Для того чтобы добавить товар в спецификацию стартовой инвентаризации, пользователь должен выполнить следующие действия:

#### 1. Выполнить команду «Добавить»;

2. В появившейся форме выбора найти название товара и перенести его в спецификацию инвентаризации, нажав клавишу «Ок». Форма выбора содержит все товары, имеющиеся в справочнике товаров.

| ٨ | Товары     |                                          |                                |                   |                       | '  |
|---|------------|------------------------------------------|--------------------------------|-------------------|-----------------------|----|
| B | ыбор Редак | тирование Представление                  |                                |                   |                       |    |
|   | <₽         | □ऄॣॎॣॣॾऻॖॣॣॾऻॖॣॣॾऻॖॣख़ॾ                  | Y 🔉 🎒 🗶 🛛 🗛                    | ø B B             |                       |    |
|   | ИД         | Название товара 🗸 🗸                      | Фирма - производитель          | Страна            | Вид товара            |    |
|   | 60618      | Амфотерицин В, мазь 30тыс.ЕД/г 30гРоссия |                                |                   | Лекарственные средств |    |
|   | 639        | Амфотерицин В, пор.д/инъ 50мг фл 10мл №1 | Синтез (г.Курган)              | Россия            | Лекарственные средств |    |
|   | 641        | Анавенол, држ №60                        | Lechiva                        | Чешская республин | Лекарственные средств | .e |
|   | 642        | Анавенол, капли 25мл                     | Galena/ IVAX Corporation       | Чешская республию | Лекарственные средств | ė  |
|   | 58695      | Анаколд, тбл №10                         | Darou Paksh Pharmaceutical Cor | Иран              | Лекарственные средств |    |
|   | 47169      | Анаколд, тбл №30                         | Darou Paksh Pharmaceutical Cor | Иран              | Лекарственные средств |    |
|   | 35280      | Анаколд, тбл № 100                       | Darou Paksh Pharmaceutical Cor | Иран              | Лекарственные средств |    |
|   | 643        | Аналгос, крем 2% 50г                     | Leipziger AW                   | Германия          | Лекарственные средств | .ċ |
|   | 49472      | Аналергин, тбл п/о 10мг №30              | IVAX Corporation               | Чешская республи  | Лекарственные средств |    |
|   |            |                                          |                                |                   |                       |    |

Рисунок 5.3.2

| Позиция инвентаризации                        |                                       |
|-----------------------------------------------|---------------------------------------|
| Название товара                               | Страна Стрисок товаров                |
| Аналгос, крем 2% 50г                          | Германия                              |
| Фирма-производитель                           | Вид товара                            |
| Leipziger AW                                  | Лекарственные средства                |
| Цена розничная Наценка розн. НДС %  <br>10,00 | НП %<br>0,00 Цена закупки             |
| Цена производ. Цена закупки НДС пост          | авщика Акциз Цена закупки с НДС       |
| Цена льготная Наценка льгот. Серия            | Срок годности Штрих-код производителя |
|                                               | 15                                    |
| Цена оптовая Наценка опт. ГТД                 | Сертификат                            |
|                                               |                                       |
| Кол-во Ц. Делитель Кол-во Р. МХ               | Лист №<br>Т                           |
| 🗸 ок                                          | 🗶 Отмена                              |

Рисунок 5.3.3

Указать необходимые значения для пустующих полей («Цена розничная», «Цена закупки» и т.д.). При необходимости изменить значения полей уже заполненных.

Для того чтобы откорректировать цену или количество, или категорию уже существующей позиции инвентаризации, пользователь должен переместить табличный курсор в соответствующие поля корректируемой позиции и внести нужные изменения.

# 5.4 Плановая инвентаризация

Данная операция предназначена для проведения плановой инвентаризации в отделе или аптеке в целом. Цель этой операции – выявить расхождения между физическими запасами товаров аптеки (отдела) и запасами по базе данных системы и устранить эти расхождения.

Перед началом проведения плановой инвентаризации в отделе пользователь должен закрыть (или удалить) все незакрытые документы, по данному отделу, закрыть кассовые смены всех ККМ, имеющих отношение к данному отделу, рассчитать и проверить последний ТО, за отчетный период. Результаты инвентаризации должны попасть в первый ТО следующего отчетного периода.

Для того чтобы приступить к проведению инвентаризации в аптеке или отделе

пользователь должен выполнить команду «Документы» > «Плановые инвентаризации». После этого на экране появится форма, представленная на рисунке:

| 1 | )<br>al× | 01      | 11.2015 🔟      | Q                                      | ♥  ♀  ≡  | 12 3   | ×                |                  |              |                 |              |          |   |
|---|----------|---------|----------------|----------------------------------------|----------|--------|------------------|------------------|--------------|-----------------|--------------|----------|---|
|   | -        | 1. Can  |                | ************************************** | 1400     | -      | - Contraction    | Sec. 2010.0020   |              | Ograva          |              | Siecho . | ^ |
|   | дан. ид. | HOR. NP | Дата документа | Типлинонтарковции                      | Urtigent | L'ange | obeive stetzeune | obever cootheres | sacynes      | Solving C H LLC | розничная    | TO SHUHR |   |
| Þ | 2648001  | 8/1     | 11.12.2015     | Понскох нежентариомон                  | Отсеня   | Змрыл  | 11.12.2015 09:05 | 11.12.2015.09.05 | 111100-00-01 | 20100-000101    |              | Į.       | 5 |
|   | 2645001  | 7/1     | 11.12.2015     | Плановая инвентаризация                | Розниный | Зекрыт | 11.12.2015 08:54 | 11.12.2015.08.00 | 778 938.82   | 849 971,12      | 1.036 990,41 | 2296     | 3 |
|   |          |         |                |                                        |          |        |                  |                  |              |                 |              |          | l |

В этом окне представлен список всех инвентаризаций, которые проводились в аптеке.

Форма, представленная на рисунке, позволяет выполнять следующие операции: приступить к проведению новой инвентаризации, продолжить работу с уже начатой инвентаризацией, удалить инвентаризацию, созданную по ошибке.

Для добавления новой инвентаризации необходимо выполнить команду «Документ»-«Новый документ». После выполнения команды на экран будет выведена форма, представленная на следующем рисунке.

| ineundoncau<br>III: [25] III                | ил Документ Пр                                            | е  <b>Q ⊞</b> 24                 | ть Настройка (<br>⇔ Σ  🕎 💡 | она<br>     <b>(</b> 5 |                 |                  |                |            |                |                    |               |
|---------------------------------------------|-----------------------------------------------------------|----------------------------------|----------------------------|------------------------|-----------------|------------------|----------------|------------|----------------|--------------------|---------------|
| Док. №<br>11/1<br>Тип инеента<br>Плановая и | Дата документа<br>21.11.2016<br>систация<br>нвентаризация | Вреня создания<br>Пист №<br>1 24 | Отдел                      | 1 (1999)               | Отдел :<br>• Да | ажрыт Ста<br>Ста | njic<br>H      |            |                |                    |               |
|                                             |                                                           |                                  | 111                        | Koneo                  | цена            |                  |                |            |                |                    |               |
| Поз                                         |                                                           | 10.000.000 ···                   | Фирма-                     | 400000                 | Колео           | ц.               | 0110           |            |                | Syrens             |               |
| Nos                                         | Названя                                                   | ие товара                        | Фирма -<br>производитель   | Колео                  | Кол-во<br>комп  | Ц.<br>розничная  | эна<br>зекупки | розничная  | (<br>закупни   | умна<br>розн. комп | по закупке ко |
| Nos +                                       | Назван                                                    | ие товара                        | Фырма -<br>производитель   | Колео                  | Koneo<br>xonin  | розничная        | закулки        | розначеная | (<br>Saryrikii | унна<br>розн. конт | no sakynke ko |

Рисунок 5.4.2

После закрытия документа «Инвентаризация», автоматически формируется документ «Коррекция остатков» с причиной «Плановая инвентаризация» (он ссылается по номеру на документ «Инвентаризация»). Этот документ отображает расхождения между фактическим товарным запасом по инвентаризации и компьютерным товарным запасом на момент создания документа «Инвентаризация». В ТО этот документ не отображается. По специальному алгоритму в ТО формируется документ, отображающий расхождения между фактическими денежными остатками по инвентаризации и остатками на начало товарного отчета (равными остатком на конец предыдущего ТО), в который попадает данная инвентаризация.

Не зависимо от способа проведения инвентаризации, после ее закрытия всегда существует возможность открыть документ «Инвентаризация» для коррекции, в случае обнаружения какихлибо ошибок, допущенных при вводе инвентаризации.

# 5.5 Все документы

|                       | 111.2015 📓 🔤                                                                                                    |           | 7 9 00  | <u>v</u> ex    |         |                 | 1                |                  |   |
|-----------------------|----------------------------------------------------------------------------------------------------|-----------|---------|----------------|---------|-----------------|------------------|------------------|---|
| Типдокунента          | Отдел                                                                                                    | Док. ИД   | Dox. Nº | Дата документа | Статус  | Пользователь    | Nonazaer a<br>TO | Дата запаска     | 1 |
| Продажа покупателю Р  | 034649164)                                                                                                    | 148563101 | 9315    | 20.11.2016     | Закрыл  | Должатова А.А.  | Да               | 20.11.2016 13:39 | 1 |
| Продажа покупателю Р  | 03449664                                                                                                    | 140562101 | 9314    | 20.11.2016     | Зжрыт   | Доличатова А.А. | Ла               | 2011.2016 13.34  |   |
| Предажа покулателю Р  | озничный                                                                                                    | 140561101 | 9313    | 20.11.2016     | Закрыт  | Должатова А.А.  | Да               | 2011.201613.29   |   |
| Продажа покупатенно Р | озниный                                                                                                    | 140582101 | 9334    | 20.11.2016     | Зекрыт  | Долинатова А.А. | Да               | 2011.201617:43   |   |
| Предажа покулателно Р | означеный                                                                                                    | 140583101 | 9335    | 20.11.2016     | 3acput  | Дольчатова А.А. | Ла               | 2011/2016 17:45  |   |
| Продажа покупателю Р  | озниења                                                                                                    | 140559101 | 9310    | 20.11.2016     | Закрыя  | Долматова А.А.  | Дa               | 20.11.2016 11:54 |   |
| Продажа покулателно Р | 03449668                                                                                                    | 140557101 | 9309    | 20.11.2016     | Закрыт  | Долинатова А.А. | Да               | 20.11.2016 11.42 |   |
| Предажа покулателю Р  | CONFERENCE CONFERENCE | 140556101 | 9308    | 20.11.2016     | Закрыя  | Долинатова А.А. | Да               | 20.11.2016 11:38 |   |
| Продажа покулателю Р  | озничный                                                                                                    | 140584101 | 9336    | 20.11.2016     | Закрыл  | Доличатова А.А. | Дa               | 20.11.2016 17:49 |   |
| Продажа покулителю Р  | означеный                                                                                                    | 140554101 | 9306    | 20.11.2016     | 3arput  | Дольнгова А.А.  | Да               | 201120161100     |   |
| Продажа покулателю Р  | оанычный                                                                                                    | 140553101 | 9305    | 20.11.2016     | Закрыл  | Долинатова А.А. | Да               | 2011/2016 10:32  |   |
| Продажа покупателю Р  | саниный                                                                                                    | 140552101 | 9304    | 20.11,2016     | Imper   | Долинатова А.А. | Дe               | 20.11.2016 09.32 |   |
| Продажа покулателю Р  | означеный                                                                                                    | 140551101 | 9303    | 20.11.2016     | Закрыт  | Долинатова А.А. | Да               | 20.11.2016 08:25 |   |
| Продажа покупателю Р  | озниный                                                                                                    | 140550101 | 9902    | 20.11.2016     | Закрыт  | Долячатова А.А. | Дa               | 20.11.2016.08.23 |   |
| Продажа покулателю Р  | санынный                                                                                                    | 140547101 | 9361    | 19.11.2016     | Закрыт  | Ciscopone F.C.  | fle              | 19.11.2016 19.12 |   |
|                       | 5310193 <u>2</u>                                                                                                    | 120525-00 | 0000    | 10.11.0040     | Querter | Dutonome E.C.   | 0.               | 10111201210.00   |   |

#### Рисунок 5.5.1

В данном отчете представлены все документы, прошедшие по системе с даты внедрения, и даже если документ был удален, здесь его можно будет увидеть и открыть для просмотра.

В этом отчете пользователь может просмотреть любой документ, когда-либо сформированный в аптеке. Также отсюда возможно открыть любой документ для коррекции (это не относится к документам продажи покупателям). При открытии документа для коррекции необходимо выбрать необходимый документ, зайти в него, и выполнить операцию «Открыть документ». При этом статус документа меняется со статуса «Закрыт» на статус «Коррекция» и в зависимости от типа документа для коррекции открываются все возможные для изменения поля. После необходимых изменений документ необходимо закрыть. Также из этого отчета можно зайти в документ с открытым статусом, и сделав необходимые правки, закрыть документ. Следует отметить, что для коррекции возможно открыть только документы которые еще не прошли по товарному отчету. Если документ уже попал в товарный отчет, то перед открытием документа для коррекции, необходимо удалить товарный отчет, в который входит данный документ. После этого станет возможна коррекция.

В случае работы сети аптек в этом отчете возможно пометить уже выгруженные документы для повторной выгрузки. С помощью клавиш **Ctrl+Enter** помечаем нужные документы и выполняем операцию «**Снять отметку об отправке**». Также можно выделить сразу несколько документов удерживая клавишу **Ctrl** и смещая курсор с помощью мышки. Следует отметить, что данная операция имеет смысл только в сетевой версии работы. Для отдельно работающей аптеки эта операция недоступна.

В отчете предусмотрена возможность поставить дату отсечки показа документов. То есть установить дату для отображения документов не с самого начала работы, а начиная именно с этой даты-даты отсечки. Это необходимо для более быстрого открытия отчета. При этом следует учесть, что документы с открытым статусом и со статусом коррекции будут выводиться на экран все с начала работы, вне зависимости какая дата стоит для отсечки. Это сделано для того чтобы пользователь в любой момент времени мог увидеть документы открытые для редактирования и как напоминание о том что данный документ «подвис» и его надо закрыть либо удалить.

В случае появления вопросов обращайтесь в службу технической поддержки компании ООО «ИНФО-АПТЕКА». Наши партнёры дополнительную информацию могут получить на портале обучения.

# 6 Отчёты

# 6.1 Аналитика

Отчет «Аналитика» запускается в складском модуле «InfoApteka\_Prof» в разделе «Отчеты». После запуска выйдет следующее окно:

| 🗼 Аналитика             |  |
|-------------------------|--|
| Отчет Навигация Экспорт |  |
|                         |  |
| Таблица Диаграмм        |  |
|                         |  |
|                         |  |
|                         |  |
|                         |  |
|                         |  |
|                         |  |
|                         |  |
|                         |  |
|                         |  |
|                         |  |
|                         |  |
|                         |  |
|                         |  |
|                         |  |

Рисунок 6.1.1

Затем необходимо выбрать временной интервал по дням и нажать четвертую слева кнопку «Запустить отчет». После чего произойдет начальное заполнение данными:

| ٨ Аналитика        |                 |                 |                 |                 |                | _O×               |
|--------------------|-----------------|-----------------|-----------------|-----------------|----------------|-------------------|
| Отчет Навигация Эк | спорт           |                 |                 |                 |                |                   |
|                    | x 💼 😫 🛛         | 12.12.2005 🔢    | 26.12.2005 15   | 97 🗶            |                |                   |
| Таблица Диаграмм   |                 |                 |                 |                 |                |                   |
| 🛔 Тип документа    | 🛔 Товары        | 🛔 Фирма - п     | роизві 🛔 — От,  | делы 🛛 🖧 Дат    | а документа 🔒  | Партнеры →        |
| 2                  |                 |                 |                 |                 |                |                   |
|                    | 📃 Кол-во товара | 📃 Сумма закупки | 📃 Сумма закупки | 📃 Сумма продажі | 📃 Сумма скидки | 📃 Сумма с уч. скі |
|                    | ∑ Сумма         | ∑ Сумма         | ∑ Сумма         | ∑ Сумма         | Σ Сумма        | ∑ Сумма           |
|                    | Σ Функция       | Σ Функция       | Σ Функция       | Σ Функция       | Σ Функция      | Σ Функция         |
|                    | -2742,073       | -224 968,55     | -261 906,70     | -341 480,34     | -22 368,48     | -319 111,86       |
|                    |                 |                 |                 |                 |                |                   |
|                    |                 |                 |                 |                 |                |                   |
|                    |                 |                 |                 |                 |                |                   |
|                    |                 |                 |                 |                 |                |                   |
|                    |                 |                 |                 |                 |                |                   |
|                    |                 |                 |                 |                 |                |                   |
|                    |                 |                 |                 |                 |                |                   |
|                    |                 |                 |                 |                 |                |                   |
|                    |                 |                 |                 |                 |                |                   |
|                    |                 |                 |                 |                 |                |                   |
|                    |                 |                 |                 |                 |                |                   |
|                    |                 |                 |                 |                 |                |                   |
|                    |                 |                 |                 |                 |                |                   |
|                    | •               |                 |                 |                 |                | F                 |
| ·                  |                 |                 |                 |                 |                |                   |
| 1                  |                 |                 |                 |                 |                |                   |

Рисунок 6.1.2

В верхней части находятся названия измерений, которые можно мышкой перетащить либо в строки таблицы, либо в колонки. Можно выбрать несколько измерений. На данном рисунке перемещено в строки измерение «Товары»:

| Å Аналитика       |                       |                 |                 |                 |                 |              |
|-------------------|-----------------------|-----------------|-----------------|-----------------|-----------------|--------------|
| Отчет Навигация 3 | Экспорт               |                 |                 |                 |                 |              |
|                   | 🗙 📑 📑 12              | .12.2005 🛐 2    | 6.12.2005 🔢 🤇   | Q 7 X 5         | 3               |              |
| Таблица Диаграмм  |                       |                 |                 |                 |                 |              |
| 🔒 Тип документа   | 🛔 Фирма - произ       | ві 🚠 Отделы     | 🛔 Дата дон      | кумента 🔮 Па    | артнеры 🔮       | Сотрудники 🔸 |
| 2 X               |                       |                 |                 |                 |                 |              |
| 🔒 Товары          | 🚠 Товары              | 📄 Кол-во товара | 📄 Сумма закупки | 📄 Сумма закупки | 📄 Сумма продажі | 📄 Сумма ск 📥 |
|                   | -                     | ∑ Сумма         | ∑ Сумма         | Σ Сумма         | ∑ Сумма         | Σ Сумм-      |
|                   |                       | Σ Функция       | Σ Функция       | Σ Функция       | Σ Функция       | Σ Функц      |
|                   | 5-НОК, тбл п/о 50мг   | -3              | -190,20         | -209,20         | -320,00         | -            |
|                   | Абактал, р-р д/инъ 41 | 0               | 184,40          | 202,84          | 246,00          |              |
|                   | Абактал, тбл п/о 400  | -3              | -318,60         | -350,46         | -438,00         |              |
|                   | Абомин, тбл 50тыс.е,  | -8              | -220,80         | -242,88         | -336,00         |              |
|                   | Абуцел, паста для ст  | -1              | -126,20         | -138,82         | -180,00         |              |
|                   | АВЕН "КЛИНАНС"оч      | 1               | 420,48          | 496,17          | 660,00          |              |
|                   | Авен бальзам д/губ,   | 0               | 0,00            | 0,00            | 0,00            |              |
|                   | Авен бальзам, 75мл    | -1              | -405,15         | -478,08         | -635,00         | -            |
|                   | Авен ванна, 200мл Т   | -1              | -212,43         | -250,67         | -335,00         |              |
|                   | Авен гель, 200мл Клі  | -1              | -275,94         | -325,61         | -435,00         |              |
|                   | Авен гель, 250мл д/у  | -1              | -465,12         | -548,84         | -730,00         |              |
|                   | АВЕН ДИАКНЕАЛЬ Р      | -5              | -1 733,52       | -2 045,56       | -2 724,00       |              |
|                   | АВЕН КОЛД ЭМУЛС       | -1              | -643,86         | -759,75         | -1 015,00       |              |
|                   | Авен крем, 10мл д/к   | 1               | 297,84          | 351,45          | 470,00          |              |
|                   | Авен крем, 30мл Ди    | -1              | -339,45         | -400,55         | -535,00         | <b>_</b>     |
|                   |                       |                 |                 |                 |                 | ► I          |
|                   |                       |                 |                 |                 |                 |              |

# Рисунок 6.1.3

Можно нажать кнопку 🖳 «Сохранить данные» и записать данные отчета в файл:

| 🔥 Аналитика       |                                                                  |                        |
|-------------------|------------------------------------------------------------------|------------------------|
| Отчет Навигация 3 | Экспорт                                                          |                        |
| ۵ 🖬 🐒 🕨           | × 🗈 🛱 12.12.2005 🗊 26.12.2005 🗊 🔍 🍸 🕱                            |                        |
| Таблица Диаграмм  | 1                                                                |                        |
| 🛔 Тип документа   | 🛔 🕆 Фирма - произви 🟦 Отделы 🛔 Дата документа 🛔 Партнеры         | 🔒 Сотрудники 🔸         |
| <b>2</b>          |                                                                  |                        |
| 🔏 Товары          | 🔒 Товары 👘 Кол-во товара 🔲 Симма закипки 🔲 Симма закипки 🔲 Симма | а продажі 📃 Сумма ск 📥 |
|                   | Сохранить данные                                                 | иа ΣСумм-              |
|                   | Папка: 🗁 Data 💿 🗲 🖆 🏢 т                                          | ция ΣФункц             |
|                   | 5-НОК, тб                                                        | 220,00                 |
|                   | Абактал,                                                         | 165,00                 |
|                   | Абактал,                                                         | 438,00                 |
|                   | Абомин, т                                                        | 336,00                 |
|                   | Абуцел, п                                                        | 180,00                 |
|                   | Авен баль                                                        | 510,00                 |
|                   | Авен бал                                                         | 635,00 :               |
|                   | Авен ван Имя файла: Сохранить                                    | 335,00                 |
|                   | Авен гель                                                        | 305,00                 |
|                   | Авен гель Тип файла: Данные отчета 💽 Отмена                      | 730,00                 |
|                   | АВЕН ДИАКНЕАЛЬ Г 5 Г 733,52 2 045,56                             | 2724,00 :              |
|                   | АВЕН КОЛД ЭМУЛС 1 643,86 759,75                                  | 1 015,00               |
|                   | Авен крем, 10млд/к 1 297,84 351,45                               | 470,00                 |
|                   | Авен крем, 30мл Ди 1 339,45 400,55                               | 535,00                 |
|                   | Авен крем, 40мл Гиг 2 897,90 1 059,52                            | 1 410,00               |
|                   |                                                                  | F                      |
|                   |                                                                  |                        |

Рисунок 6.1.4

И в другой аптеке в нашей программе эти сохраненные данные можно загрузить с помощью кнопки 🖾 «Загрузить данные».

### 6.2 Забракованные серии

Данный отчёт предназначен для проверки товарных запасов на забракованные серии.

|             | المتحد الحداث | al and the state | (m) statement where it                   |                                                                                                    |         |       |             |           |                 |                  |            |            |          |          |             |             |
|-------------|---------------|------------------|------------------------------------------|----------------------------------------------------------------------------------------------------|---------|-------|-------------|-----------|-----------------|------------------|------------|------------|----------|----------|-------------|-------------|
| 0128A       |               | Jar6             | пнана Показизаль                         |                                                                                                    |         |       |             |           |                 |                  |            |            |          |          |             |             |
| AmesaNPI    |               | -    03.12       | 2018 <u>11</u> Bos                       | <u>•</u> ]                                                                                                    |         |       |             |           |                 |                  |            |            |          |          |             |             |
| in and      | (BALLING ALL) |                  | And a state of the state of the          | Фарман                                                                                                    |         | in a  |             | manute    | -               |                  | (Java      |            | 4        | на       | Cpox.       |             |
| -01201      | TRACKAOT      | ACD LODGDG       | Plasberrie Tobapa                        | проководитель                                                                                                    | CODHE   | KOP60 | 130/041/04% | 130004819 | - HOCTODER      | 2706/10(24/03174 | накладной  | PECTRENH   | on unce  |          | тарности    | 2000        |
| Arrena 141  | 200000711085  | 134273           | Elempiantesis; nSid mitrylo 1990-ar NP30 | Leboratoiren Servier Indu                                                                                                    | 8188417 | 1     | 1           | 46005     | Акцентнед 000   | MA0351346        | 16.882017  | 26.09.2017 | 421.36   | 323,11   | 01.042018   | BOSTICATO   |
| Arresia 191 | 200606786065  | 122734           | Veragaigae east: 30er N7                 | <b>Валента</b> Фарнацеетик                                                                                                    | 140117  |       | 1           | 47005     | Акцентнед 000   | MADISSIT         | 21.89.2012 | 20.09.2917 | 488,02   | 573,81   | 111 02 2828 | ft, wataid  |
| Attraction  | 200000-03285  | 3141             | Final 2-b crossing of the Ultra          | C-Netepptyproxaa #4970                                                                                                    | 110112  | 70    |             | 3/18/5    | Dyne: PK        | 11121403         | 01.01.2011 | 26.01.2017 | 1.313    | 0.87     | 01.01.0028  | 2081        |
| Arrens 1#1  | 200600430885  | 130857           | Karouan, nőn 12er N/10                   | Ныярнадык Фарма ООС                                                                                                    | 1081218 | 10    | 1. 1        | 33005     | Flynsc 4K       | 81188231         | 01.88.2017 | 26.09.2017 | 186.45   | 258,88   | 01.12.2818  | Бознакою    |
| Artraem 191 | 200000783005  | 190057           | Karouwi, #8412Hr NP10                    | Навреждая: Ферна 000                                                                                                    | 8181849 | td    |             | 47005     | Андентная 2000  | MA0158675        | 21.88.2017 | 26.09.2017 | 183.33   | 252,88   | 01.10.2018  | Вознони     |
| Perroau All | 200000010005  | 10003            | Consider resources the second second     | Private and a second second se | 17001   | 1     | £           | 1003      | Ородитны        | 21017/107+17     | 10.00.0002 | 26.013012  | 101.40   | 177,01   | 01.04.2026  | (161)       |
| Arrana 191  | 200000463005  | 6610             | Kensung, r5n Strey25er NV8               | Акрахан XФК DAD                                                                                                    | 26117   | 1     | (i - i)     | 36005     | Пульс.ФК.       | 01117724         | 04.88.2017 | 26.09.2917 | 372.74   | 533,82   | 01.01.2828  | Возножно    |
| Annesa 181  | 200000650005  | 192730           | Kopenes Heo, capon 1,544/410 qvi 28      | Фарнствкдарт Лексра                                                                                                    | 20157   | 6     | R (†        | 46005     | Акцинтина 000   | MA0351346        | 18.89.2012 | 26:09:2017 | 178.99   | 257,88   | 01.02.2828  | Вознакию    |
| Annasa391   | 200000681666  | 192730           | Estatement Mea, aspan 1,544/4m qui 28    | Фарнствндарт Пексра,                                                                                                    | 26112   | 1     | (c )        | 46005     | Акцинтина 000   | MA0051346        | 16.89.2017 | 26:09:2017 | 201.55   | 299,00   | 01.02.2818  | Возунскию   |
| Arthena 191 | 200000542005  | 58148            | Патчалил корневнад, тачна 50-            | Лик.С+ : фирма 000                                                                                                    | 010215  | 1     | 6 d         | 44005     | ГК.Надекра/Ферм | 273485/0         | 15182017   | 26.09.2317 | 62,42    | 93,85    | 01.032018   | Всанккие    |
| Artesa 141  | 200000812005  | 183435           | Monacces pro e/+0.01/Hz 1.5mi sem        | CANTRO 040                                                                                                    | 100517  | 1     | 1:          | 4005      | Профитные       | 219311/1049-17   | 14182017   | 26.09.2017 | 88.40    | 99,88    | 01.06.2128  | Вазнялено   |
| Arreex 121  | 200000506005  | 51,302           | Occarrolgies, prp. ghees. SME/mn tren t  | Зплере МЦ 000                                                                                                    | 640518  | 1     | 1           | 39005     | 000 Aiwforme    | A/10263136       | 02.06.2017 | 26.09.2117 | 20.86    | 30.00    | 01.06.2818  | Вазняхено   |
| Antera 141  | 200000706005  | 121133           | Оренфен снропциратей Энт/пл фл           | ОлифенКорпирация З                                                                                                    | 010117  | 1     | 1           | 46005     | Акцентпед 000   | M40351,346       | 16.09.2017 | 26.09.2917 | 230.40   | 329.00   | 01.02.2828  | Возполно    |
| Attesa 181  | 200000712065  | 182721           | Peacewit Active Heals 35r                | Репинона» (г Млоная)                                                                                                    | 020217  | 2     | (a          | 4005      | Акцентпед 000   | M40351346        | 16.89.2017 | 26.09.2017 | 198.13   | 41518    | 01.02.2821  | Воаткино    |
| Annaka 181  | 200000713065  | 192131           | Резуместелны СЗ, тел тутуа 28нг М        | Симерноя Зангадо 340                                                                                                    | 40316   | . 2   | 1           | 46005     | Акцентика 000   | M40351346        | 16.89.2017 | 26.09.2917 | 628.47   | 893,88   | 01.03.2818  | Вознолно    |
| Arreso 221  | 200000520005  | 139047           | Pyann pp zien ann0 2nn/#10               | НИИ пульнонополии М                                                                                                    | 05891E  | 1     | 1           | 40005     | ПК Назаказ Ферм | 259283/0         | 02 88 2017 | 26:09:2917 | 1 545.60 | 2,210.21 | 01.09.2019  | Возножно    |
| Arreso 191  | 200000731065  | 16296            | Фукорцин, р-р нерурный 10нл              | Хинферн А.О                                                                                                    | 828317  | 30    | 1 1         | 46005     | Акцентнад 000   | 1440351346       | 16.85.2017 | 26,09,2917 | 21.22    | 30.88    | 01/04/2818  | BODHIOAHO   |
| Antexa 181  | 200000468065  | 146911           | Liproperses (2C) remain/o 10-er 1#10     | Danapha Pharmacestica                                                                                                    | 82811E  | 9     | 1           | 36005     | Пульс ФК        | 81137724         | 04 EH 2017 | 26.09.2017 | 36.01    | 95.88    | 01.02.2818  | Solihio HHD |
| Arrest Mit  | 100000425885  | 17928            | Эликонр Алтелония, фл.250км              | Maneres (hill)araba)                                                                                                    | 836317  | 1 2   | 1           | 33005     | Thanke INC      | 81188237         | 01.88.2017 | 26.09.2017 | 128.84   | 173.88   | 01.04.2628  | BOSHOWAD    |

Рисунок 6.2.1

Эта форма дает пользователю возможность просматривать информацию о забракованных сериях, имеющихся в целом по аптеке или по выбранному отделу. Чтобы просмотреть список забракованных серий, необходимо выбрать отдел и нажать кнопку . На экран можно выводить все товары, забракованные или подозрительные, это регулируется с помощью выпадающего меню Показывать, в заголовке главного окна. В списке препаратов находим нужный и для просмотра его

информации ставим на него курсор и нажимаем клавишу ENTER, или дважды нажимаем левой кнопкой мыши. В появившемся окне (Рисунок 6.2.2) вы можете посмотреть, почему данный товар попал в список забракованных серий. Если название товара и фирма-производитель не совпадают с забракованным, то необходимо нажать кнопку «Нет, серия не забракована», а если совпадает «Да, серия забракована».

| Внимание! Возмо | жно забракованная серия                         |                         |                                                    |
|-----------------|-------------------------------------------------|-------------------------|----------------------------------------------------|
| Чазвание товара | а Детралекс. тбл п/п/о 1000нг №30               |                         |                                                    |
| Производитель   | Laboratoires Servier Industrie/Сердикс          |                         |                                                    |
| Страна          | Россия                                          |                         |                                                    |
| Серия           | 0190417                                         |                         |                                                    |
| Серия           | Название товара т                               | Фирма-<br>производитель | Причина                                            |
| 0190417         | Цефтриаксон, порошок для приготовления раствора | Биахимик ОАО            | недоброкачественное ЛС. Приостановление реализации |
| ~               |                                                 |                         |                                                    |

Рисунок 6.2.2

В этом случае данный товар будет подсвечен красным цветом, и на него необходимо сформировать возврат поставщику. Для этого заходим в меню Операции и выбираем пункт Возврат, после чего программа предложит добавить позицию, на которой установлен курсор или все позиции находящиеся на экране. Если в вы предварительно выделили, необходимые товары, то программы предложит добавить только их.

Также есть возможность переместить выделенные позиции в другой отдел, для этого заходим в **меню Операции** и выбираем «Переместить в отдел», после чего появиться окно (рисунок 6.2.3):

| эморано говаров э.     |                          |
|------------------------|--------------------------|
| Тереместить выбранные  | товары в отдел приемник? |
| Этдел приемник         |                          |
|                        |                          |
|                        |                          |
| 🗌 Закрыть документ пер | еброски                  |
|                        |                          |
|                        |                          |
|                        |                          |

рисунок 6.2.3

в котором нужно выбрать отдел приёмник, а также есть возможность сразу перевести документ переброски в статус Закрыт, поставив галочку «Закрыть документ переброски».

Для просмотра всего списка забракованных серий, необходимо нажать «Операции – Список забракованных серий» (Рисунок 6.2.4)

| аналирования Пред | савление Печень Настройка                                              |                         |          |                                                 |                 |            |
|-------------------|------------------------------------------------------------------------|-------------------------|----------|-------------------------------------------------|-----------------|------------|
|                   |                                                                        |                         |          |                                                 |                 |            |
| Серия             | Назвение говара +                                                      | Фирна-<br>производитель | Страна   | Причина                                         | Письею МР       | Дата       |
| EA6041            | 5-HOK®, таблетки покрытые оболочкой 50 нг 59 шт., флакон (1). Кар А    | екдд                    | Словения | надоброкачественное ЛС. Отзыв                   | 0214-758/14     | 38.05.2014 |
| EB9387            | 5440КФ, таблетки покрытие оболочкой 50 иг 50 шт. флакон (1), Кар П     | екдд                    | Словения | надоброкачественное ПС Отаме                    | 0214-758/14     | 38.05.2014 |
| EC1382            | 5HOK#, таблетки покрытые оболочкой 50 нг 50 шт. флакон (1), Кар П      | lex a.a.                | Словения | надоброкачественное ПС Отаыв                    | 0214-758/14     | 30.05.2014 |
| EC1383            | 5-НОКФ, таблетки покрытые оболочкой 50 нг 58 шт., флакон (1), Кар В    | екал                    | Сповения | недоброкачественное RC Отзые                    | 0214-758/14     | 30.85.2014 |
| D22572            | 5440КФ, таблетки покрытые оболочкой 50 нг 55 шт., флакон (1), Кар А    | юк д.д.                 | Словения | надоброкачественное ПС Отзыв                    | 0214-758/14     | 30.05.2014 |
| DZ2973            | 5HORЯ, таблетки покрытые оболочкой 50 нг 50 ат., флакон (1), Кар А     | lee д.a.                | Словения | нядоброкачественное ПС. Отзыв                   | 0214-758/14     | 38.05.2014 |
| D26564            | 5-НОКФ, теблетки покрытые оболочной 50 нг 50 шт. флекон (1). Кер П     | екал                    | Словения | надоброкачественное ЛС. Отзыв                   | 0214-758/14     | 38.85.2014 |
| AD2396 pt 89.2000 | 5-НОКФ, таблотки покрытые оболочкой 50 нг 50 шт., флаконы пластиковы П | юкдд                    | Словения | надоброкачественное ПС. Брак производителя (те  | p 01 14-55 4/09 | 31.08.2009 |
| 040905            | UE потатичновая кислата, субстанция пороцах." art, барабаны фибров. А  | реннамато Ка Инк        | Showers. | нядоброкачественное ПС Брах пронлеодителя Рас   | 0114-358/06     | 26.04 2006 |
| G-040403 or 04.03 | L-Глютаниновая кислота, субстанция-порошок " шт. барабены фибровсА     | джинонето Ка Инк        | Япрныя   | надоброкачественное ПС Брак производителя Рос   | si 0114-180/05  | 21.04.2905 |
| 17500             | L-Мантол, субстанциянасса кристаллическая " ил. бенки (). " В          | естилеционес Вордл      | Испания  | надоброканественное ПС Брак производителя (те   | p.0114-810/07   | 04.12.2007 |
| 567               | L-Ментол, субстаншия породок." ат., бочки полизтиленовые (). " А       | мали Органикс Птд       | Индия    | недоброклнественное ПС. Брак производителя Роз  | cx 01 14-245/06 | 24.83.2986 |
| 360215            | Абаказир-АВС таблетки, покрытые пленочной оболочкой 300 нг 10 шт. (О   | бцество с ограниче.     | Poccare  | надоброкачественное ЛС. Отзыв                   | 0214-1047/15    | 30.06.2015 |
| 360215            | Абекарир-АВС, теблетки, покрытие пленочной оболочкой 300 иг 10 шт. (О  | бщество с огренича      | Россия   | надоброкачественное ПС Приостановление реали    | <01W-1018/15    | 24.06.2015 |
| 450315            | Абокавир-АВС, таблетки, покрытые пленочной оболочкой 308 нг 10 ал. (О  | бщество с огрениче      | Россия   | недоброкачественное ПС Огзыв                    | 0214-1047/15    | 30.06 2015 |
| 450315            | Абекевно-АБС, теблетки, покрытые пленочной оболочкой 300 нг 10 вт. (О  | бцество с ограничи      | Рессия   | недоброкачественное ПС. Присстановление ревли   | c 0144-1016/15  | 24.06.2015 |
| 16522010          | Абактал, таблетки покрытие оболочкой 400 нг 10 ил, члаховки знейкові П | юкал                    | Словения | надоброкачественное ПС. От зна деклараций в сор | 1 01 14-788/07  | 30.11.2007 |

#### Рисунок 6.2.4

Здесь вы можете посмотреть все возможные забракованные серии, название товара, фирмупроизводителя, страну и причину его забраковки, дату его забраковки и лабораторию, которая проводила исследование. В этой форме вы можете, как добавлять, так и удалять забракованную серию.

### 6.3 Заявки-поставки

В этом отчете отображаются недопоставленные или поставленные по более высокой цене товары.

| Дата заявки с  | Дата заявки по                          | Ресхожден      | не щен |         |                                                           |          |               |        |
|----------------|-----------------------------------------|----------------|--------|---------|-----------------------------------------------------------|----------|---------------|--------|
| 01.02.2018     | B B                                     | C He guint     | diate  |         |                                                           |          |               |        |
| Заянка №       | Постовщик                               | С Цена без     | ндс    |         |                                                           |          |               |        |
|                | 0 ГК Надяжда-Фарн                       | • G Llevis c H | рс     |         |                                                           |          |               |        |
| Transa kit     | Management                              | Зан            | 0.2    |         | HEDDIDCTORINEHHOP<br>KD/FED<br>1 0<br>1 1 2<br>1 2<br>1 0 |          |               |        |
| DENDKG 14      | пазвание говара.                        | KD/7-DD        | цена   | K0/7-80 | цена без НДС                                              | ценасНДС | число поэнций | кол-ео |
| 13004          | 1000 трав от Мазнева растирка сбор №    | #5 дА- 5       | 127.20 | 5       | 127.20                                                    | 150.10   | 1             | .0     |
|                | 9 несяцев. Онеганна, калс №30           | 3              | 469.58 | 5       | 469.58                                                    | 469.58   | 1             | 1      |
| 13004          |                                         | 10 10          | 493,92 |         | 493,92                                                    | 493,92   | 1             | 2      |
| 13004<br>13004 | Вальсакор Н 80. тбл п/п/а 80нг+12.5нг М |                |        |         |                                                           | 2 000 00 |               |        |

Рисунок 6.3.1

В качестве исходных данных используются заявки поставщикам, связанные с одним или более приходным документом. Т.е. в заголовке приходной накладной должно быть заполнено поле: Заявка № смотри рисунок 6.3.2

| жумент   | Представлени                              | - Harrison I.                                                                                   |                                                                                                    |                                                                                                    |                       |            |                                                                                                    |                                                                                                    |                                                                                                    |                                                                                                    |                                                                                                    |                                                                                                    |
|----------|-------------------------------------------|-------------------------------------------------------------------------------------------------|----------------------------------------------------------------------------------------------------|----------------------------------------------------------------------------------------------------|-----------------------|------------|----------------------------------------------------------------------------------------------------|----------------------------------------------------------------------------------------------------|----------------------------------------------------------------------------------------------------|----------------------------------------------------------------------------------------------------|----------------------------------------------------------------------------------------------------|----------------------------------------------------------------------------------------------------|
|          |                                           | e menare m                                                                                      | астройка Информация                                                                                                    |                                                                                                    |                       |            |                                                                                                    |                                                                                                    |                                                                                                    |                                                                                                    |                                                                                                    |                                                                                                    |
| 1日 1     | 0 4                                       | 2 5                                                                                             | Q D HI C Y                                                                                                    | 2 = <b>3</b> ×                                                                                                    |                       |            |                                                                                                    |                                                                                                    |                                                                                                    |                                                                                                    |                                                                                                    |                                                                                                    |
| адокун   | енте Поста                                | IN LAND                                                                                         | Har                                                                                                    | ладная № Датан                                                                                                    | накладной             | Дата опл   | аты план                                                                                                    | Craryc                                                                                                    |                                                                                                    |                                                                                                    |                                                                                                    |                                                                                                    |
| 03.2018  | 73 DX H                                   | ionxoa-Papi<br>la Ni                                                                            | •] 546<br>атегория Нац                                                                                                    | 54654654 (05.03.<br>данка % Тип расценки                                                                                                    | 2018 <u>10</u><br>EMH | Счет-фа    | 11<br>rypsN                                                                                                    | 0                                                                                                    |                                                                                                    |                                                                                                    |                                                                                                    |                                                                                                    |
|          |                                           | 13004                                                                                           | Обычный 📩                                                                                                    | Первичная раси<br>Нонар числа-го з                                                                                                    | енка Нет<br>зеказо    | Контроли   | ная сунна                                                                                                    |                                                                                                    |                                                                                                    |                                                                                                    |                                                                                                    |                                                                                                    |
| произві  | одытель                                   | Постевци                                                                                        | к льготе по НДС                                                                                                    | [                                                                                                    |                       | [          | 7 290.52                                                                                                    |                                                                                                    |                                                                                                    |                                                                                                    |                                                                                                    |                                                                                                    |
| 108      | 10                                        | Vestime                                                                                         | -                                                                                                    | Фирма-                                                                                                    |                       |            | Para an                                                                                                    | Цe                                                                                                    | H2                                                                                                    | Наценка %                                                                                                    |                                                                                                    |                                                                                                    |
| NP       | штрюскад                                  | код говара                                                                                      | Развание товара                                                                                                    | производитель                                                                                                    | Bing top              | papa       | Kon-so                                                                                                    | закупки                                                                                                    | розничная                                                                                                    | розничная                                                                                                    | закулки                                                                                                    | 301                                                                                                    |
| 13       | 200000693005                              | 173330                                                                                          | 9 месяцее, Онегония,                                                                                                    | калХаско-ПЕК                                                                                                    | Биологичес            | кің ақтаны | 2                                                                                                    | 465.57                                                                                                    | 704.00                                                                                                    | 49,92                                                                                                    | 939,16                                                                                                    |                                                                                                    |
| 23       | 200000894005                              | 192533                                                                                          | Вальсакор Н 80, тел п/                                                                                                    | In/o KRKA d.d. Novo mesto                                                                                                    | Лекарствен            | ные сред   | 6                                                                                                    | 493.92                                                                                                    | 642.10                                                                                                    | 30.00                                                                                                    | 3 951,36                                                                                                    |                                                                                                    |
| 3 3      | 200000895005                              | 41957                                                                                           | Витрум Быюти, тел гүл                                                                                                    | vo hUnipharm                                                                                                    | Пекарствен            | ные сред   | 2                                                                                                    | 1 200.00                                                                                                    | 1 491,71                                                                                                    | 24.31                                                                                                    | 2 400.00                                                                                                    |                                                                                                    |
| 34.3     | 2000000896005                             | 173326                                                                                          | 1000 трав от Мазнева                                                                                                    | ресТвинс-Тэк ЗАО                                                                                                    | Параферне             | цевтика    | 5                                                                                                    | 127,20                                                                                                    | 160.00                                                                                                    | 6.60                                                                                                    | 635.00                                                                                                    | -                                                                                                    |
|          |                                           |                                                                                                 |                                                                                                    |                                                                                                    |                       |            |                                                                                                    |                                                                                                    |                                                                                                    |                                                                                                    |                                                                                                    |                                                                                                    |
| 4        |                                           |                                                                                                 | итого                                                                                                    |                                                                                                    |                       |            | 17                                                                                                    |                                                                                                    |                                                                                                    |                                                                                                    | 7 926,52                                                                                                    | -                                                                                                    |
| nı<br>lo | pox986<br>15 = -<br>1<br>2<br>3<br>4<br>4 | роняводитель<br>в Штриненод<br>1 20000093005<br>2 20000093005<br>3 20000095005<br>4 20000095005 | Вакие №<br>13084 …<br>рокнаводитель Постовани<br>В Штричекад Кад говаре<br>1 200000894005 173330<br>2 20000894005 180533<br>3 200000894005 173326<br>4 200000896005 173326 | Завена №     атегория     На     13004     Обычный     Т     Обычный     Т     Обычный     Т     Обычный     Т     Опотевщик льготе по НВС     С     С     С     Опотевщик льготе по НВС     С     С     Опотевщик льготе по НВС     С     Опотевщик льготе по НВС     С     Опотевщик льготе по НВС     С     Опотевщик льготе по НВС     С     Опотевщик льготе по НВС     С     Опотевщик льготе по НВС     С     Опотевщик льготе по НВС     С     Опотевщик льготе по НВС     Опотевщик льготе по НВС     Опотевщик льготе по НВС     Опотевщик льготе по НВС     Опотевцик льготе по НВС     Опотевщик льготе по НВС     Опотевщик льготе по НВС     Опотевщик льготе по НВС     Опотевшик     Опотевшик     Опоте |                       |            | Вазена №         атегория         Наценсе %         Тит расцения         ВМН         Счет-фак           13004         Обычный         Переичная расценке         Нет         Контроля           рокизведитель         Поставари льготе по НДС         Наценсе %         Переичная расценке         Нет           8         Штричкад         Код товара         Назвение товара         Фырна - произведиталь         Внд товара           1         200000894005         173330         9 жесяцее. Онегенти, каг Хаско-ПЕК         Биологически ектива           2         200000894005         182533         Высковкор H 80. тел п/h/ю КРКА d d. Novo mesto         Пекарственные сред           3         200000895005         173320         Высковкор H 80. тел п/h/ю КРКА d d. Novo mesto         Пекарственные сред           4         Итого         Порафартециетика         Парафартециетика | Ваявий №         атвгория         Наценсе %         Тит расцения         ВМН         Счет-фектура №           13004         Обычный         Переичная ресцения         Нет         Контрольная сунтиа           рокизведентель         Поставари льготе по НДС         Наценсе %         Нет         Контрольная сунтиа           8         Штричкая         Код товаря         Название товара         Фырна - производиталь         Вид товара         Контео           1         200000893005         173320         9 жесяцее, Онегантик, каг Хаска-ПЕК         Биологически ектив         2           2         200000894005         182533         Вильсакор H 80, топ лугую КРКА d 4, Novo mesto         Пекарственные сред         2           3         200000895005         41967         Вигрун Быюти, топ лугую 10 нараат         Пекарственные сред         2           4         Итого         173321         100 трав от Мазнева, рас Танно-Так ЗАО         Парафаритецевтика         5 | Ваявий №         атегория         Наценсе %         Тит расцения         ВМН         Счет-фектура №           13004         Обычный         Переичная ресценке         Нет         Контрольная сунна           рокизведентель         Поставари льготе по НДС         7290.52         7290.52           8         Штричкад         Код товаря         Название товара         Фирна - произведиталь         Вид товара         Контео         цен           1         200000893005         173330         9 жесяцее, Онегантик наг Хаско-ПЕК         Биологически ектив         2         4         4         4         4         1200000895005         173320         9 жесяцее, Онегантик наг Хаско-ПЕК         Биологически ектив         2         4         4         4         1200000895005         127.3320         9 жесяцее, Онегантик наг Хаско-ПЕК         Биологически ектив         2         4         4         4         4         1200000895005         1967         Вито получую КРКА d d, Novo mesto         Пекарственные сред         2         1200.00           3         200000896005         173320         Вися тов пучую 1/0 нранат         Пекарственные сред         2         1200.00           4         200000896005         173320         1000 трав от Мазнева, рас Танно Так ЗАО         Парафарикцеяти ка         5 <td>Заявна №         Атегория         Наценка %         Тит расценки         ВИН         Счет-фактура №           13004         Обичный          Переичная расценка Нет         Контрольняя сутия           рокизведитель         Пастаевщик ликота по НДС          Контрольняя сутия           %         Штрикка да говара         Назвение товара         Фырна - произведитась         Вид товара         Контрольняя сутия           1         200000893005         173320         9 жесяцее. Отегания. кал Хаско-ПЕХ         Биологически актыв         2         4           2         200000894005         182533         Виссакор H 80. тел пулую КРКА d. Novo mesto         Пекарственные сред         2         1200.00         14957         Бигрик Быюти, тол пулю I Unipham         Пекарственные сред         2         1200.00         1491.71         4         20000896005         173326         1000 трав от Мазнева, рес Танно-Так ЗАО         Парафартецеетика         5         127.20         160.00           4         ИТОГО         ИТОГО         10         10         10         10         10         10         10</td> <td>Заявна №         отегорня         Наценка %         Тит ресценка         ВИН         Счет-фектура №           13004         Обычный         •         Первичная ресценка         Нет         Контрольная сутпа           рокизведитель         Постовацик лиготе по НДС         •         7 290.52           *         Штричка         Код товара         Название товара         Фирма - производитель         Вид товара         Контрольная сутпа           1         200000893005         173320         9 жесяцев, Отегония, ка/Хоско-ПЕХ         Биологически актыв;         2         4         Иза         Розничная         1 200000893005         18:0533         Валсовор H 80, тел плую КРКА dd, Novo mesto         Пекарственные сред         2         1 200,00         1 491.71         24.33           2         200000894005         18:0533         Валсовор H 80, тел плую КРКА dd, Novo mesto         Пекарственные сред         2         1 200,00         1 491.71         24.33           4         200000894005         173326         Вир тов плую КРКА dd, Novo mesto         Пекарственные сред         2         1 200,00         1 491.71         24.33           4         200000894005         173326         1000 тров от Мазнева рас Так ЗАО         Перафаривривценные тов 120         1 72         1 60,00         6.60     <!--</td--><td>Завено №         отегория         Наценка %         Тит ресцение         ВИН         Счет-фектура №           роизводитель         Превичная ресценка         Контрольная сунна         7290.52           *         Штрич-кад         Код товаря         Назвение товера         Видика %         Контрольная сунна           1         200000893005         17330         9 жесяцее. Отегоника кат Хоско-ПЕК         Вид товера         Контво         закулки         разничная         разничная         9 лазничная         9 лазни</td></td> | Заявна №         Атегория         Наценка %         Тит расценки         ВИН         Счет-фактура №           13004         Обичный          Переичная расценка Нет         Контрольняя сутия           рокизведитель         Пастаевщик ликота по НДС          Контрольняя сутия           %         Штрикка да говара         Назвение товара         Фырна - произведитась         Вид товара         Контрольняя сутия           1         200000893005         173320         9 жесяцее. Отегания. кал Хаско-ПЕХ         Биологически актыв         2         4           2         200000894005         182533         Виссакор H 80. тел пулую КРКА d. Novo mesto         Пекарственные сред         2         1200.00         14957         Бигрик Быюти, тол пулю I Unipham         Пекарственные сред         2         1200.00         1491.71         4         20000896005         173326         1000 трав от Мазнева, рес Танно-Так ЗАО         Парафартецеетика         5         127.20         160.00           4         ИТОГО         ИТОГО         10         10         10         10         10         10         10 | Заявна №         отегорня         Наценка %         Тит ресценка         ВИН         Счет-фектура №           13004         Обычный         •         Первичная ресценка         Нет         Контрольная сутпа           рокизведитель         Постовацик лиготе по НДС         •         7 290.52           *         Штричка         Код товара         Название товара         Фирма - производитель         Вид товара         Контрольная сутпа           1         200000893005         173320         9 жесяцев, Отегония, ка/Хоско-ПЕХ         Биологически актыв;         2         4         Иза         Розничная         1 200000893005         18:0533         Валсовор H 80, тел плую КРКА dd, Novo mesto         Пекарственные сред         2         1 200,00         1 491.71         24.33           2         200000894005         18:0533         Валсовор H 80, тел плую КРКА dd, Novo mesto         Пекарственные сред         2         1 200,00         1 491.71         24.33           4         200000894005         173326         Вир тов плую КРКА dd, Novo mesto         Пекарственные сред         2         1 200,00         1 491.71         24.33           4         200000894005         173326         1000 тров от Мазнева рас Так ЗАО         Перафаривривценные тов 120         1 72         1 60,00         6.60 </td <td>Завено №         отегория         Наценка %         Тит ресцение         ВИН         Счет-фектура №           роизводитель         Превичная ресценка         Контрольная сунна         7290.52           *         Штрич-кад         Код товаря         Назвение товера         Видика %         Контрольная сунна           1         200000893005         17330         9 жесяцее. Отегоника кат Хоско-ПЕК         Вид товера         Контво         закулки         разничная         разничная         9 лазничная         9 лазни</td> | Завено №         отегория         Наценка %         Тит ресцение         ВИН         Счет-фектура №           роизводитель         Превичная ресценка         Контрольная сунна         7290.52           *         Штрич-кад         Код товаря         Назвение товера         Видика %         Контрольная сунна           1         200000893005         17330         9 жесяцее. Отегоника кат Хоско-ПЕК         Вид товера         Контво         закулки         разничная         разничная         9 лазничная         9 лазни |

#### Рисунок 6.3.2

Отчет можно делать как по одной конкретной заявке указав в заголовке, так и по некоторому набору заявок. Например, за некоторый временной период, и/или по некоторому поставщику. Блок расхождение цен:

- Не учитывать на экран выводятся только товары, у которых есть расхождение по количеству.
- Цена без НДС на экране отображаются товары, у которых есть расхождение по количеству или по цене закупки
- Цена с НДС на экране отображаются товары описанные в первых двух пунктах, а также товары у которых цена с НДС отличается от цены закупки.

Данный отчет имеет смысл использовать для аптек, которые делают заявки поставщикам через нашу систему, и получают от поставщиков электронные накладные. Отчет так же можно использовать в ЦО, который делает заказы поставщикам через нашу систему, и загружает в свою БД электронный накладные (Приход от поставщика или Расценка прихода).

### 6.4 Продажи

Настраиваемый отчет Продажи (аналогичен отчёту Запасы), позволяет строить отчеты по продажам, выбирая требуемые поля и накладывая на них фильтры. Настройки отчетов можно сохранять.

Отчет предназначен для просмотра продаж товаров аптечной сети в ЦО с разной степенью детализации. Отчет позволяет провести предварительную настройку отображаемых полей. В отличие от отчета "Статистика продаж" данный отчет позволяет получить информацию о продажах товара с произвольной детализацией. Например, суммарные продажи товаров по потребительским категориям, видам товара и т.д.

Начальное окно отчета (Рисунок 6.4.1):

| 🔊 Отчет Продажи                                                |  |
|----------------------------------------------------------------|--|
|                                                                |  |
| Начало периода Конец периода Отбор по дате Отдел<br>Все отделы |  |
| Суммас<br>уч скидки                                            |  |
| О,00<br>Позиций: 1                                             |  |

Рисунок 6.4.1

# Параметры отбора:

- Начало периода, конец периода период за который анализируются данные.
- Отбор по дате Дата закрытия или Дата документа.
- Отделы можно выбрать как конкретный отдел, так и все отделы.

Для первоначальной настройки необходимо выполнить операцию «Отчеты» - «Построитель отчетов». В открывшемся окне (рисунок 6.4.2):

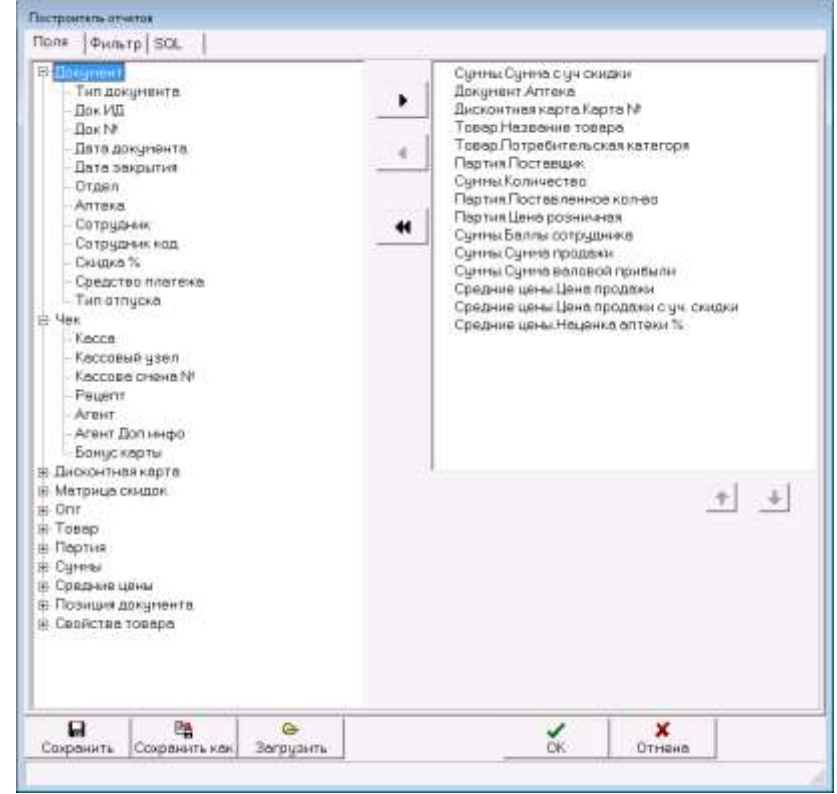

Рисунок 6.4.2

Необходимо выбрать поля для отображения в отчете. Выбор производится путем перетаскивания полей из левого окна в правое. Также для этих целей можно использовать экранные кнопки со стрелками.

В этой же форме можно сохранить настройки отображения отчета, или загрузить сохраненные настройки. Поставить Детализации даты и Сортировку. Можно наложить фильтр. При указанном наборе полей, отчет примет вид (Рисунок 6.4.3):

|                                                 | /                      | ALC: TITLES & MILES                             |                            |                   |             |                       |                     |                    |                  |                              |                 |                                |         |
|-------------------------------------------------|------------------------|-------------------------------------------------|----------------------------|-------------------|-------------|-----------------------|---------------------|--------------------|------------------|------------------------------|-----------------|--------------------------------|---------|
| Тачело парнода Конг<br>в1 16 2017 <u>В</u> (007 | eu, nep-kup<br>33.2010 | Orden no aere Orden<br>Galegarine • Actreva tet |                            |                   |             |                       |                     |                    |                  |                              |                 |                                |         |
| George III /                                    | Records                | 1                                               |                            |                   | E 7         |                       |                     |                    | 1                | [                            | 1 9             | Срадние ши                     | and .   |
| Суннат Аптина<br>учанарии                       | Kepte                  | Незерник товеро                                 | Клрефительская<br>категоря | Постенции         | Калинирстви | Поставленнае<br>колна | Цанна<br>розналения | Белгы<br>штруднона | Сунна<br>продели | Cynna<br>Bannson<br>Tputkini | Цене<br>проденн | Цене<br>проджин с<br>уч. сюден | Hauping |
| 11000 Arrana 2011                               | 1005001                | 1-20pm Provinces African See African Mil        |                            | Katper            | 7           | 100                   | 110.00              | -5.50              | 118.88           | 10.00                        | 110.00          | 118.00                         | 10.0    |
| 150.00 Annex#141                                | 112-222-201            | 1 Фытакопор краска даклос чарныя                |                            | Dynec #K          | 1           | 22                    | 158.00              | 68.00              | 158.08           | 50.00                        | 150.00          | 158.00                         | 50.0    |
| 58.00 Annove Nit                                |                        | 1 Фитокопор креске дарлас черный                |                            | A30F              | 1           | 1                     | 100.00              | 8.00               | 188.00           | 10.00                        | 100.00          | 18.00                          | 31      |
| 11000 Atreva Nº1                                |                        | Т. Филокопор креске дерозос черный              |                            | ABOP              | 7           | 1                     | 150.00              | £8.00              | 558,00           | 60,00                        | 150.00          | 158.00                         | 65      |
| I ODE 00 AnteentP1                              |                        | 1-2 Драй проки д'яздение: белый р больаг        | Timere .                   | Dynac PK          | 1           | 20                    | 2 000.00            | 200.00             | 2 111.18         | 1.976,40                     | 2 000 00        | 2 088.00                       | 3.097   |
| 1 600 00 Arrest 191                             |                        | 1-2 Драй прока д'яцаныших былый р больаг        | (Darisment)                | 000 Alenterne     | 1           | 1                     | 2 000.00            | 0.00               | 2 000.08         | 752,16                       | 200000          | 1.888.00                       | 60      |
| 958.00 Annexe NH                                | 1                      | 1-2 Драй проки дУюдиниен бөлөй р больог         | Derivates                  | Arganthig 000     | 1           | 1                     | 1 000.00            | 166.00             | 1 292.00         | 360.00                       | 1 000.00        | 358.00                         | 51      |
| 2 566:00 Attrake N/1                            |                        | 1-2 Драй произ дуподныции селых р сольа/        | (Europea                   | SAD HITK "Katpen" | 1           | 1                     | 2 500.00            | 258.00             | 2 581.00         | 140.00                       | 2 500.00        | 2 508.00                       | 5       |
| 77E00 Anteka NP1                                |                        | 1-20pex Ppoknetki Anog-walek ruhota, MI         |                            | Катрен            | 7           | 100                   | 110.00              | 38.50              | 778.88           | 10.00                        | 110.00          | 118.00                         | 10      |
| E.00 Annexa N1                                  |                        | 1000 трав от Мазнева,растыров сбор №5 д?        | 6 - E                      | П. Надежде-Ферм   | 0           |                       | 160,00              | 16.00              | 4.18             | 0.00                         |                 |                                |         |
| 127.82 Annexa NPT                               |                        | 5-HOR, rd.n.m/o 50or-N#50                       |                            | Nyrac 4K          | 1           | 1                     | 127,82              | 12.78              | 127,82           | -54.78                       | 127,82          | 127.82                         | -27     |
| 46.00 Annexo NT                                 |                        | SHOK, 10 en/o \$9ee t#58                        |                            | Arupermag 000     | 2           | 1 9                   | \$24.00             | 44.80              | 448.55           | 103.65                       | 124.00          | 124.00                         | 1 07    |
| 1 406.00 Annexe N/1                             |                        | 9 Hockups, Ohiortenets, xeno1430                |                            | ПК Неалное-Ферм   | 8           |                       | 79400               | 140.69             | 1 406.00         | 468.94                       | 704.00          | 784.00                         | - 49    |
| 1 633.00 Anresa Nº1                             |                        | Cov Brand adminipes ghosperademesk econoc       |                            | Акцентнед 000     |             | 1                     | 1.033.00            | F1.65              | 1 633,68         | 206.47                       | 1033.00         | 3,672,08                       | 28      |
| 221.40 Antexa (P1                               |                        | Адантива Мультивитании Троп фрукта, т           | Enteriore                  | Kerpes            | 9           | 111                   | 55,25               | 22,70              | 221.48           | 41,40                        | 55.35           | 35.35                          | 23      |
| 117.00 Antesn NP1                               |                        | Appropriate Approximation Approximation         |                            | Oyne #K           | 1           |                       | 117,00              | 5.85               | 117,88           | 27;21                        | 117,00          | 117,00                         | 1 27    |
| 23545.60 Artraxe/41                             |                        | Анент Биталир таллууд №38                       | Вительны                   | Katpex            | 32          | 333                   | 735.00              | 4304.43            | 2354568          | 5 433.60                     | 735.80          | 715.80                         | / 90    |
| 506.00 Atheks N11                               |                        | Анда Марнс спронт, опран 30но                   | Неснорк                    | Акцентнед 000     | 3           | 5                     | 15400               | 36.10              | 588.88           | 101.55                       | 254.00          | 15400                          | 22      |
| 64.00 Alttexa W1                                |                        | Annuprove kato 258er NP10                       |                            | Flyne:: PK        | 4           | 10                    | 16.00               | £.40               | - 84.00          | 1468                         | 16.00           | 16.00                          | 27      |
| 141 exerthA 00.352                              |                        | Anarytecustr dubras b-bardubrese and            | 1                          | Профитиев         | 2           | 3                     | 494.00              | 197.60             | 382.25           | 1227.90                      | 494.00          | 494,00                         | 27      |
| 40 371 12                                       |                        |                                                 |                            |                   | 15.65       |                       |                     | 6 296.02           | 10 611 12        | 10 535.00                    |                 |                                |         |

Рисунок 6.4.3

При следующем заходе в отчет достаточно будет выполнить команду «Представление - Обновить» и отчет будет выведен на экран.

## 6.5 Статистика закупок

В данном отчёте отображается вся необходимая информация о закупках товаров у поставщиков, за выбранный период (Рисунок 6.5.1).

| DOCTOR PROPERTY. | Rears th          | impoles.    |              |                                    |                     |                   |                    |       |             |        |           |               |          |             |             |
|------------------|-------------------|-------------|--------------|------------------------------------|---------------------|-------------------|--------------------|-------|-------------|--------|-----------|---------------|----------|-------------|-------------|
| 4                | α   <u>44</u> ~ Σ | 79          | 17) alx      | 4                                  |                     |                   |                    |       |             |        |           |               |          |             |             |
| Heletone         | pinas fi          | CHALL MADHO | as Oras      |                                    |                     |                   |                    |       |             |        |           |               |          |             |             |
| 01.09.2017       | a                 | 0.03.2018   | B Bo         | e onzerte                          | 3                   |                   |                    |       |             |        |           |               |          |             |             |
| -                |                   |             |              |                                    |                     |                   | /<br>#10.000000000 | -     | n<br>1 - 02 | av V   |           |               | Outerin  |             | <br>        |
| Постанани        | Накладная         | ilera.      | Urpeesag     | Hazanewe rosage                    | Pupre -             | Elva tompe        | Патребительская    | Kanea | 1.00        | HD .   |           | HITE.         | HALF     |             | AND INCOME. |
|                  | 14                | HOLED AND   |              |                                    | URICHORODALISHE     |                   | statist ofrees     |       | anayres p   |        | servin    | TO CT MALLANS | OFTEN AN | posierieres | pose        |
| атран            | 1111              | 15.09.2017  | 20000306005  | Acrequer-Mestron, rdin 325er NP 18 | A.L.2 Pharmacautic  | Лекарственные кра | Тентература        | 10    | 38.00       | 40,00  | 388.00    | 6.00          | 1.10     | 481.18      | 100.5       |
| батрен           | 11111             | 15.09.2017  | 26883335700% | Acrespon, tille 325 nr 19(250      | Pennex              | Пакарственные сре | Тентература        | 10    | 40,00       | 55.00  | 488.00    | 8.00          | 1.18     | 551.00      | 190,1       |
| Катран           | 11111             | 15.09.2017  | 200003389005 | Aug copiessian meres 75r           | Кресногороклендр    | Лектротванные тра |                    | 20    | 45.00       | 68.00  | 568.00    | 0.00          | 1.00     | 1,282,88    | 300.9       |
| Катрен           | 11111             | 15.09.2017  | 10000399005  | Hypogen glasten cych ghavene       | Pack# BenchiserH    | Панарственные сра | Termentype :       | 30    | 70.00       | 96,00  | 2188.00   | 0.00          | 3.00     | 2.781.66    | 900.8       |
| Кетран           | 11111             | 15:09:2017  | 211103290005 | Pieceno-23 prp glava 0.5rvVacca    | Avents Ptores Inte  | Лонарстранные сро | Протнесенрусние    | 10    | (0.0)       | 100.00 | 488.00    | 0.00          | 8.00     | 1 893.66    | 892.8       |
| Катран           | 11111             | 15:09:2017  | 111100391005 | Auperitophip. Hook 5% 18h          | Фермецевтическа     | Понарственные сре | Протнеовноцония    | 10    | 140.00      | 165.00 | 1 488.00  | 0.00          | 1.00     | 1 885.05    | 430.3       |
| Катрен           | 11111             | 15.09.2017  | 1000332005   | Эргоферон тел дурассасывання       | Merepiex Megivice?  | Пенарственные сре | Противовнружния    | 100   | 788.00      | 200:00 | 10 888.00 | 0.00          | 1.00     | 25 988.88   | 2 999.9     |
| Катрен           | 11111             | 15.09.2017  | 210101783005 | Flaveeup, cum sarve 200-er NM      | Леньферн 000 /г     | Пекарственные сре | Противовнрусние    | 90    | 188.00      | 216.00 | 18288.00  | 00.0          | 4.19     | 19 442,88   | 32418       |
| Катран           | 11111             | 15.09.2017  | 20000394005  | Occumentation rests, \$25% 10-     | Cientes AKD GAG [   | Пекарственные гре | Противовноусние    | -40   | 200.00      | 375,00 | 12 000,00 | 8,00          | 1.11     | 15 885.88   | 3 899.8     |
| Катрен           | 11111             | 15:09:2017  | 100001795005 | Завиранс, крин \$% тубе 2- с дах   | Ginco Weitcome Op   | Лекарственные сре | Противленоуочия    | 20    | 188.00      | 216.00 | 3 688.00  | 0.00          | 9.10     | 4 320.88    | 720,8       |
| Катран           | 11111             | 15.09.2017  | 200003396005 | Длянас. p-p налальный стрей 0.1    | Cibo-Geig/Hindust   | Лекарственные сра | Hacrope.           | 100   | 240.00      | 312.00 | 24 000.00 | 0.00          | 1.00     | 31 200.88   | 7 200.0     |
| Кетрен           | 11111             | 15.09.2017  | 20000397005  | Сенорин-Анелиргин, калли наза      | MAX Pharmaceubic    | Пекерстейный сре  | Hecrease.          | 100   | 350.00      | 497.50 | 35 888.00 | 0.00          | 1.00     | 43752.00    | 8 790.0     |
| Катран           | 11111             | 15.09.2017  | 10000399005  | Пенрсолфлен 18нл                   | Slovekoferna SA     | Понарственные сре | Неснарк            | -6    | 298.00      | 258.00 | 9 888.00  | 0.00          | 8.00     | 11 259.00   | 2290.0      |
| Ketpen           | 11111             | 15.09.2017  | 21000399005  | Persona copeli din 1846            | Pepiner 0A0/Zer/    | Пенарстренные сре | Heo-roge           | 100   | 256.00      | 340.48 | 25 688.00 | 0.00          | 8.00     | 34.849.88   | 0.440.0     |
| Катрен           | 11111             | 15.09.2017  | 201030400005 | Сенорын каплиназалын 6.05% с       | Teva Czech Industri | Лекарственные сре | Hechope .          | 100   | 145.00      | 101,25 | 14586.00  | 8,00          | 1.19     | 10125.00    | 3 625.8     |
| Катрен           | 11111             | 15.09.2017  | 288881401005 | Ринонорн, спрей назначи \$1%.      | Marcide GribH       | Пекарственные сре | Heo-ropk           | 50    | 5-40,00     | 882.60 | 27 888.00 | 0.00          | UI       | 33 493,88   | 6 403.0     |
| 1                |                   |             |              | HATCHED.                           |                     |                   |                    | 60.10 |             |        |           | 20 651 72     |          | 111 100 40  |             |

Рисунок 6.5.1

Параметры отбора:

- Начало периода, конец периода период за который анализируются данные.
- Отдел на экран можно вывести как позиции по одному отделу, так и по всей сети.

После того, как пользователь укажет значения всех параметров, он должен нажать кнопку <u>э</u>, в результате чего статистика закупок будет сформирована и представлена в таблице экранной формы «Статистика закупок».

Выбрав нужную позицию, и нажав кнопку 🖾, можно посмотреть приходный документ, в котором пришёл данный препарат.

С помощью кнопки Промо-фильтр (), можно на экран вывести товары из документов Промоакции и Бонус-акции.

## 6.6 Статистика продаж

В данном отчёте отображается вся необходимая информация о продажах товаров, за выбранный период (Рисунок 6.6.1).

| Conservate a                               | prodite                   |                                       |                                                                              |                       |                               |                      |                       |                |       |               |           |           |            |          | 1                | 111             |
|--------------------------------------------|---------------------------|---------------------------------------|------------------------------------------------------------------------------|-----------------------|-------------------------------|----------------------|-----------------------|----------------|-------|---------------|-----------|-----------|------------|----------|------------------|-----------------|
| Chipspe Dp                                 | COLUMN THE REAL PROPERTY. | Deverte Herrpeiko                     | · · · · · · · · · · · · · · · · · · ·                                        |                       |                               |                      |                       |                |       |               |           |           |            |          |                  |                 |
| 個日                                         | 1 = [f1] -                | · [2] [7] 2 [=]                       | S                                                                            |                       |                               |                      |                       |                |       |               |           |           |            |          |                  |                 |
| <ul> <li>01.063</li> <li>10.053</li> </ul> | uuri                      | a) dene<br>9 Salpune<br>a) C Desprese | а. Дотальтандая<br>« Такер-Пертик<br>г Такер<br>г Такер<br>г Труппа никлогов | Orae<br>Arme<br>SF Po | e<br>na NFI<br>na na na NF Or |                      | <i>v</i>              |                |       |               |           |           |            |          |                  |                 |
|                                            |                           | -                                     |                                                                              |                       |                               |                      |                       | 1              |       |               |           |           | Cignere    | 50)      |                  |                 |
| Oranee :                                   | Facts N                   | 0,0020100                             | Назврние такуа                                                               | 100                   | Поставани                     | Terenyce             | Типдокусныте          | Кассир         | Karea | тронавсантеля | sector    | HOLD      | розначения | DODEN    | істуч<br>скілони | розн<br>наданен |
| Antiso 6.971                               | 1(00105)                  | Honrowinpytra                         | 1 Филоналор хразна дергнос черны                                             | i The                 | Augestreia 000                | Валопиди станность   | Продана покупатите:   | Kanptentenen   |       |               | 189.90    | 101.00    | 110.06     | 0.08     | 110.05           | 10.0            |
| AmeaNH                                     | 1(00105)                  | Huseimuli pytra.                      | 1 Фитркопор краска деннос чарны                                              | iii - 1               | Assantresa DOD                | Заполнуя станность   | Продака покулателя:   | 1/we=cel       | - 1   |               | 183,80    | 100,00    | 110.00     | 0.08     | 110,08           | 10.00           |
| Arrows NT                                  | 1(90106)                  | Hobrisail pytra                       | 1 Фитакалар нразна дерлос нерны                                              | a                     | Anapheneid 000                | 136 полини станность | Продежа покупатотно   | 100400         | t     |               | . 10.00   |           | 150.00     | 0.08     | 150.00           | 70.0            |
| Arresia NFT                                | 1(00165)                  | Hickersell pylin.                     | 1-20PAPI Open Report Afronte-same ref                                        | hors.                 | 6000 Alexhema                 | Заполнуя стоиность   | Продевя понулатале:   | Kowcrawtowess  | t     | 118.80        | 168,00    | 100.80    | 110.08     | 0.08     | 110.00           | 10.0            |
| Arrowsk Nº1                                | 1(00105)                  | Historie pysra                        | 1-25FAPITposteapor.phote-sales rul                                           | 1016.1                | Fatpen                        | Заполнуя споиность   | Продена no-ignare ne  | Koettentente   | 44    | 442,00        | 4 465,30  | 4 483,83  | 4940.00    | 0.08     | 4840,00          | 440.0           |
| Arresid NF1                                | 1(00108)                  | Honessell pytra                       | 1-COPARI Прокладин д/поденные пр                                             | noon P                | Kotpier                       | Overans              | Продека проутвляти на | Канатенная     | 1     | 18.89         | 1113.30   | 188,23    | 110.00     | 5.58     | 10458            | 45              |
| Arree a Mil                                | 1(00105)                  | Hamilies pytos                        | Cow Brand Latertupes g/nonpercontents                                        | 0.8010                | Automotives 000               | 1 Заполнуя стахность | Продака покулятеле:   | Константинов   | 1     |               | 7\$1.39   | 025,53    | 1.035.00   | 0.06     | 1.033.00         | 187,7           |
| Americ N1                                  | 1/00156)                  | Home-sail pytra                       | Адантная Мультнантенны Троп.фр                                               | Sprin.                | Катрен                        | Залочнуя стонность   | Продена понулалала    | Forctestrage   | 1     | . 69,00       | 135.40    | 135,00    | 166.05     | 0.08     | 166.05           | 91.0            |
| Arrena N1                                  | 1(00105)                  | Hammank pylora                        | Адносетт пастионы 1904 классиние                                             | (is cito              | Thyrac BK                     | Заполнуе столность   | Продажа покулятеле:   | Кластентонов   | - 7   |               | 182,70    | 188.97    | 242,08     | 0.08     | 242.00           | 50.3            |
| Annoka Nr1                                 | 1(20105)                  | Henrisealb pytra                      | Aprilognit, nacrossis M24 knaposesa                                          | 1900                  | Flyner PK                     | Codete               | Продана покулатали:   | Константинов   | 1     |               | 14.95     | 93.34     | 121.00     | 12.10    | 108.96           | 143             |
| Arresta NT                                 | 1(00105)                  | Honovail pylos                        | Адмисани, пастновы 1424 над нало                                             | н.                    | Nyme #K                       | Залоннуя столность   | Продажа покулалите    | Euserds/1948   | . 2   |               | 181,28    | 178.69    | 234.08     | 0.08     | 234.06           | -84             |
| AmeaNO                                     | 1(00126)                  | Henricesis pigtra                     | Approprint, Inscriming (PC4) registered                                      | н.                    | THREE RK                      | Заполнуя стахность   | Продана понулалели    | Heaven         | 1     |               | 81,63     | 11.79     | 117.00     | 0.08     | 112.06           | 247             |
| Antwalkt                                   | 1(00105)                  | Herman pytra                          | Aasur Sunewspines net/o 1430                                                 |                       | <sup>8</sup> ,01ран           | Baltoneye provedote  | Продяна понулатили:   | Forcestreno    | - 1   | 912.97        | 1132.80   | 1 132.99  | 1 471.68   | 0.06     | 1.471.68         | 339.6           |
| Arresa N/1                                 | 1(00105)                  | Hennesspylin                          | Assert Extension that rgh/o NF30                                             |                       | Катрен                        | Заполнуя стахнасть   | Продажа похулателе:   | Horecal        | 1.1   | -51.30        | 544.00    | 588,90    | -78,00     | 0.08     | 735,80           | 169.0           |
| Antoxe N/1                                 | 1(00105)                  | Нежный рулга                          | Анр корневкая лечез 75г                                                      |                       | Татрен                        | Заложнуе стойность   | Продене покулетеле    | Favorisiduelos | 1.1   | 25,40         | 95.40     | 11.33     | 120.06     | 0.08     | 120.00           | 30,0            |
| Arrese3411                                 | 1(80105)                  | Навичный рудль                        | Анал Марне пережая вода, стрый д                                             | Annes 3               | Anigentread 000               | Запоннуя стакность   | Продека покулатите:   | Foretextures   | t     |               | 173.38    | 157.89    | 257,00     | 0.08     | 257.00           | 63.8            |
| Armera NO                                  | 1(00108)                  | Henrieux pytre                        | Annations Hep, cycn, ppace and 170H                                          | ń.                    | Angenti-exa 000               | 13а логнуя стахность | Продана покулагале    | Константинов   | 1     |               | 178.25    | 183,87    | 252.00     | 0.08     | 252,06           | 12.0            |
| Armesia, NT                                | 1(00165)                  | Heannail/pgtra                        | Amerikaan capan, din 158mi                                                   |                       | Анцинт-на 000                 | Залонија столность   | Продляе hosyriane.    | FORETERINO     | 4     |               | E1444     | 545.88    | 736.00     | 0.08     | 736.01           | 1546            |
|                                            |                           |                                       | итого                                                                        |                       |                               |                      |                       |                | 143   | 9 843.57      | 25 923,47 | 27 576.47 | 34 711.56  | 2 016,39 | 12 695,17        | 4 795.85        |
| 1005 Au                                    | Net 000 1                 | RELEASE HEC-1                         |                                                                              |                       |                               |                      |                       |                |       |               |           |           |            |          |                  |                 |

#### Рисунок 6.6.1

# Параметры отбора:

- Начало периода, конец периода период за который анализируются данные.
- Отдел на экран можно вывести как позиции по одному отделу, так и по всей сети.
- Дата переключатель «Закрытия», «Документа» этот переключатель позволяет пользователю получить статистику продаж за интервал по товарам, по группам аналогов или по товарам с привязкой к партиям.
- Детализация этот переключатель позволяет пользователю получить статистику по товарам, по группам аналогов или по товарам с привязкой к партиям.
- Розница если включён данный переключатель, то на экране отображаются позиции из документов продаж покупателю (чеков).
- Опт если включён данный переключатель, то на экране отображаются позиции из документов Оптовый отпуск.

С помощью кнопки F1 можно посмотреть информацию о товаре. Чтобы посмотреть историю выбранного товара, необходимо нажать кнопку **H** в заголовке окна.

В случае появления вопросов обращайтесь в службу технической поддержки компании ООО «ИНФО-АПТЕКА». Наши партнёры дополнительную информацию могут получить на портале обучения.